# ELIB. Integrated Library System ระบบห้องสมุดอัตโนมัติ

# OPAC MANUAL คู่มือการใช้งานระบบสืบค้น

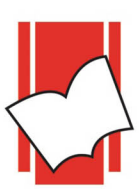

**Provide by ELIB System Support** Copyright @ 2019 Book Promotion & Service Co., Ltd.

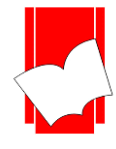

# สารบัญ

# ระบบการสืบค้นข้อมูล

## (Online Public Access Cataloging – OPAC)

| เรื่อง |                                                                       | หน้า    |
|--------|-----------------------------------------------------------------------|---------|
| -      | การเข้าสู่ระบบการสืบค้น OPAC                                          | 1 – 3   |
| -      | วิธีการสืบค้น                                                         | 4-8     |
|        | O การสืบค้นแบบไล่เรียง (Browse Search)                                | 9       |
|        | <ul> <li>หน้าบัตรรายการ (Card Screen)</li> </ul>                      | 13      |
|        | <ul> <li>การสืบค้นแบบ Hyper Link</li> </ul>                           | 14      |
|        | <ul> <li>การเปิดสื่อประสม Multimedia</li> </ul>                       | 15      |
|        | <ul> <li>การเข้าถึงสื่อประสม Multimedia แบบใส่รหัส</li> </ul>         | 16      |
|        | <ul> <li>การเข้าถึงสื่อประสม Multimedia แบบใส่ Captcha</li> </ul>     | 17      |
|        | <ul> <li>การเข้าถึงสื่อประสม Multimedia แบบใส่ Information</li> </ul> | 18      |
|        | <ul> <li>สื่อประสม Multimedia แบบ Icon Multimedia</li> </ul>          | 19 - 22 |
|        | <ul> <li>หน้า MARC (MARC Screen)</li> </ul>                           | 23      |
|        | <ul> <li>การตรวจสอบสถานะทรัพยากร (Copy Menu)</li> </ul>               | 24      |
|        | O การสืบค้นจากคำหรือวลี (Keyword Search)                              | 25 - 28 |
|        | O การสืบค้นจากหลายค่ำ (Expert Search)                                 | 29 - 33 |
|        | O การบันทึกรายการ (Save Record)                                       | 34 - 35 |
| -      | ระบบช่วยเหลือ ELIB Web                                                | 36 - 38 |

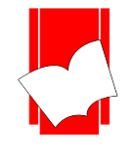

# ระบบการสืบค้นข้อมูล

## (Online Public Access Cataloging – OPAC)

เป็นระบบการสืบค้นสารสนเทศแบบออนไลน์ ซึ่งผู้ใช้สามารถสืบค้นสารสนเทศได้หลากหลายประเภท เช่น หนังสือ วารสาร เอกสารมาตรฐาน โสตทัศนวัสดุ แฟ้มข้อมูลอิเล็กทรอนิกส์ มีเมนูให้ผู้ใช้เลือก (Menu Driven) หรือใช้แป้น ลูกศร (Cursor Pad) ในการสืบค้น ผู้ใช้สามารถศึกษาและทำความเข้าใจได้ง่าย และเกิดความคุ้นเคยกับระบบการสืบค้นได้ อย่างรวดเร็ว (User Friendly)

# การเข้าสู่ระบบการสืบค้น OPAC

- เลือก web browser 6 10 (127.0.0.1/elib/
   เลือก web browser 6 10 (127.0.0.1/elib/
- 2. ปรากฏหน้าจอหลัก ELIB Web Page คังรูป

|                              | <b>Book Promo</b>                  | tion & Servic                                                                                                    | e E-Library                |  |
|------------------------------|------------------------------------|----------------------------------------------------------------------------------------------------|----------------------------|--|
| หน้าหลัก <sup>สืบค้น •</sup> |                                    |                                                                                                    | EN <b>TH</b>               |  |
|                              |                                    |                                                                                                    | 🎩 สมาชิกเข้าสู่ระบบ        |  |
| ศำสืบคัน                     |                                    | ศาศันทั่วไป •<br>รันหา                                                                                                    | ฐาหข้อมูล: อีลิบ3 🔹        |  |
| ນອັນແມາກະໃນນີ                | <image/> <image/> <image/>         | WINNERSTRUCT         Winnerstructure         Varal Noah Harari <b>Sapiens</b> A Brief         History of         Humankind | I essons for the 21st cent |  |
| สมัครสมาชิกห้องสมุด          | รายละเอียดฐานข้อมูลบัจ<br>รายการท่ | รุบัน<br>โงหมด: 4304                                                                                                    | ติดต่อห้องสมุด             |  |
|                              | ELIB. © 2019. Book Promo           | tion & Service Co.,Ltd Staff Login                                                                                         |                            |  |

#### (หน้าหลัก ELIB ภาษาไทย)

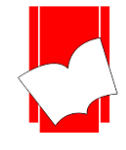

ซึ่งจอหลักของ ELIB Web Page จะประกอบด้วยส่วนต่างๆ ดังต่อไปนี้

- 1. เมนูหน้าหลัก: กลับมาที่หน้าลัก (ELIB Web Page)
- เมนูสืบค้น: ประกอบด้วยเมนูย่อย สืบค้นแบบไล่เรียง สืบค้นจากคำหรือวลี และสืบค้นแบบหลายคำ
- เมนูเปลี่ยนภาษา: สำหรับเปลี่ยนภาษาในหน้าเว็บ ภาษาไทย หรือ ภาษาอังกฤษ
- สมาชิกเข้าสู่ระบบ: สำหรับสมาชิกของห้องสมุดใช้ตรวจสอบประวัติการใช้งาน, ค่าปรับ และการจองทรัพยากร (Member Login)
- ช่องการสืบค้นจากคำหรือวลี / สืบค้นขั้นสูง: สำหรับการสืบค้นเบื้องต้น ประกอบค้วยเมนูการเลือกฐานข้อมูล และการจำกัดเขตข้อมูลที่ต้องการสืบค้น
- 6. รายการทรัพยากรใหม่: รายการทรัพยากรที่ห้องสมุดจัดซื้อจัดหาและบันทึกล่าสุด (New Arrivals)
- 7. รายการทรัพยากรยอดนิยม: รายการทรัพยากรที่ถูกยืม-คืนมากที่สุด (Popular Circulation)
- 8. รายการทรัพยากรแนะนำ: รายการทรัพยากรที่เจ้าหน้าที่ต้องการแนะนำ (Recommended Resource)
- 9. รหัสกิวอาร์โด้ด: สามารถแสกนเข้าลิงค์ของรายการบรรณานุกรมนั้นๆ ในอุปกรณ์ที่ใช้สแกนได้ทันที
- 10. สมัครสมาชิกห้องสมุด: สำหรับสมัครสมาชิกออน ใลน์ (Register Online)
- 11. จำนวนทรัพยากรทั้งหมด ตัวเลขแสดงจำนวนทรัพยากรทั้งหมดในฐานข้อมูลนั้นๆ
- 12. ติดต่อห้องสมุด: ประกอบด้วยชื่อห้องสมุด, ที่อยู่, เบอร์ โทรศัพท์ และอีเมล
- 13. เจ้าหน้าที่เข้าสู่ระบบ: สำหรับเจ้าหน้าที่ห้องสมุดในการทำงานลงรายการ ยืม-คืน (Staff Login)

| หบ้าหลัก สืบคัน ช                          |                                                                                                    | EN TH                                                                                                    |
|--------------------------------------------|----------------------------------------------------------------------------------------------------|----------------------------------------------------------------------------------------------------|
|                                            |                                                                                                    | 🎍 สมาชิกเข้าสู่ระบบ                                                                                                    |
| คำสืบค้น                                   | ศาคันทั่วไป                                                                                                    | <ul> <li>ฐานข้อมูล: อีลิบ3</li> </ul>                                                                                                    |
| <u>6 7 8</u>                               | <u>fium</u> 5                                                                                                    |                                                                                                    |
| พรัพยากรใหม่ ทรัพยากรยอดนิยม รายการแนะนำ   |                                                                                                    |                                                                                                    |
| Viral Nach<br>Harai<br>Barai               | Revenues and the second second | New York The Sector Sector Sec |
| Sapiens                                    | Homo                                                                                                    | Sapiens                                                                                                    |
| A Brief<br>History of<br>Humankind         | A Red May                                                                                                    | A Brief<br>History of                                                                                                    |
| เซเป็นหลังประวัธีต่อมหมะแขวธิ / ยวัล วินอา | New Marcoscopoprics / Apak Mulay Homo Daus: A Brief History of Tomo                                                                                                    | Sanians: A Brief History of Humankind /                                                                                                    |
|                                            |                                                                                                    |                                                                                                    |
| 9                                          |                                                                                                    |                                                                                                    |
|                                            |                                                                                                    | (พื่มเดิม                                                                                                    |
| สมัครสมาชิกห้องสมุด                        | รายละเอียดฐานข้อมูลบัจจุบัน                                                                                                    | ติดต่อห้องสมุด                                                                                                    |
| 10                                         | รายการทั้งหมด: 4318 11                                                                                                    | 12                                                                                                    |
|                                            | กลับสู่ด้านบน                                                                                                    |                                                                                                    |

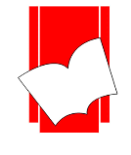

#### รายการทรัพยากรใหม่ ทรัพยากรยอดนิยม ทรัพยากรแนะนำ

ในเบื้องต้นระบบนำมาแสดงผล 4 รายการ สามารถดูรายการเพิ่มเติมได้อีก 18 รายการ โดยคลิกที่คำว่า เพิ่<mark>มเติม...</mark> ที่มุมขวา ล่างของกล่องรายการทรัพยากรใหม่ ดังรูป

| ทรัพยากรใหม่ ทรัพยากรยอดนิยม | รายการแนะนำ                                                                                                    |                                                                                                    |                                                                                                    |
|------------------------------|----------------------------------------------------------------------------------------------------|----------------------------------------------------------------------------------------------------|----------------------------------------------------------------------------------------------------|
| New Macroeconomics / Ap      | Virul Neah Harri<br>"Bernardian and a second second s | Version Constraints<br>Version Constraints<br>Version Constraints<br>Version Constraints<br>Version Constraints<br>A Brief<br>History of<br>Humankind<br>Sapiens: A Brief History of H | Yuval Noah<br>Harari<br>Vival Noah<br>Harari<br>Vival Noah<br>H |
|                              |                                                                                                    |                                                                                                    | en an an an an an an an an an an an an an                                                                                                    |
| สมัครสมาชิกห้องสมุด          | รายละเอียดฐานข้อมูลบัจจ                                                                                                    | รุบัน                                                                                                    | ดิดต่อห้องสมุด                                                                                                    |
|                              | รายการทั่                                                                                                    | ังหมด: 4304                                                                                                    |                                                                                                    |
|                              | ກລັບ                                                                                                    | สู่ด้านบน                                                                                                    |                                                                                                    |
|                              | ELÎB. © 2019. Book Promo                                                                                                    | tion & Service Co.,Ltd Staff Login                                                                                                    |                                                                                                    |

หน้าจอรายการทรัพยากร เพิ่มเติม...

นอกจากนั้นในหน้าแรกของ ELIB ระบบจะแสดงจำนวนรายการทรัพยากรทั้งหมดในฐานข้อมูล โดยชื่อฐานข้อมูลจะ เปลี่ยนชื่อไปตามภาษาตามที่ได้ตั้งค่าไว้ ดังรูป

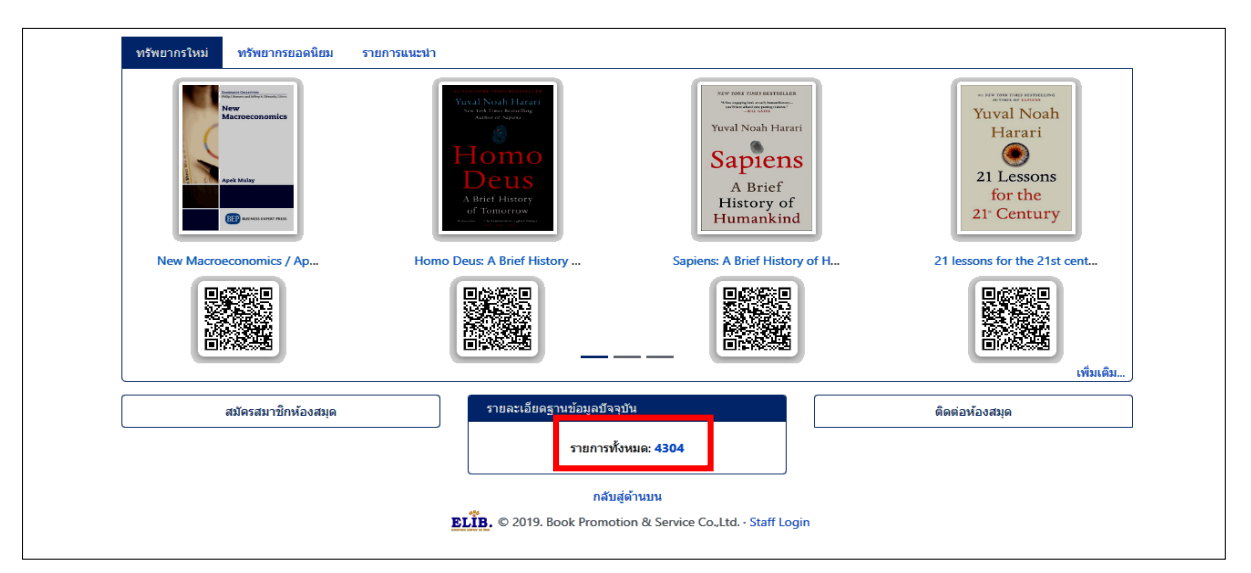

หน้าจอหลัก ELIB ภาษาไทย ฐานข้อมูลปัจจุบัน

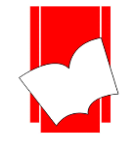

## <u>วิธีการสืบค้น</u>

โปรแกรมห้องสมุดอัตโนมัติ ELIB ประกอบด้วยการสืบก้น 3 รูปแบบ ได้แก่

- 1. การสืบค้นแบบไล่เรียง (Browse Search)
- 2. การสืบค้นจากคำหรือวลี (Keyword Search)
- 3. การสืบค้นจากหลายคำ (Expert Search)

#### การสืบค้นแบบไล่เรียง (Browse Search)

เป็นการสืบค้นโดยผู้ใช้สามารถที่จะสืบค้นได้จาก ชื่อผู้แต่ง, ชื่อเรื่อง, หัวเรื่อง, เลขเรียกหนังสือ, เลข ISBN/ISSN หรือเลขทะเบียน ผลการสืบค้นที่ได้จะเรียงตามลำดับอักษรของคำที่ผู้ใช้สืบค้น โดยเรียงตามลำดับอักษจาก A-Z หรือ ก-ฮ หากผู้ใช้ต้องการจำกัดเขตข้อมูลในการสืบค้นด้วย จะต้องเลือกที่คำว่า Search Option/จำกัดเขตข้อมูล เพื่อ แสดงเขตข้อมูลที่จะจำกัดในการสืบค้นก่อน ดังรูป

| HOME Search - Saved List Help                                                                                                    | <b>en</b> th                                  |
|----------------------------------------------------------------------------------------------------|-----------------------------------------------|
|                                                                                                    | L Member Login                                |
| Browse Search     Expert Search       Author     •       Search Pattern       Database :     elib3       Search Option       Search       Clear | Current Database<br>elib3<br>(Total 4304 Bib) |

## (หน้าจอภาษาอังกฤษ)

| หน้าหลัก สืบคัน รายการที่บันทึก ช่วยเหลือ                             | en <b>th</b>                                    |
|-----------------------------------------------------------------------|-------------------------------------------------|
|                                                                       | 🧘 สมาชิกเข้าสู่ระบบ                             |
| สืบดันแบบใล่เรียง สืบดันจากคำหรือวลี สืบดันแบบหลายคำ<br>ชื่อผู้แต่ง < | ฐานข้อมูลปัจจุบัน<br>อีลิบ3<br>(Total 4304 Bib) |
| รำกัดเขตข้อมูล<br>สำกัดเขตข้อมูล<br>ศันหา เคลียร์                     |                                                 |

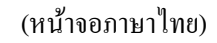

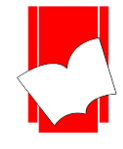

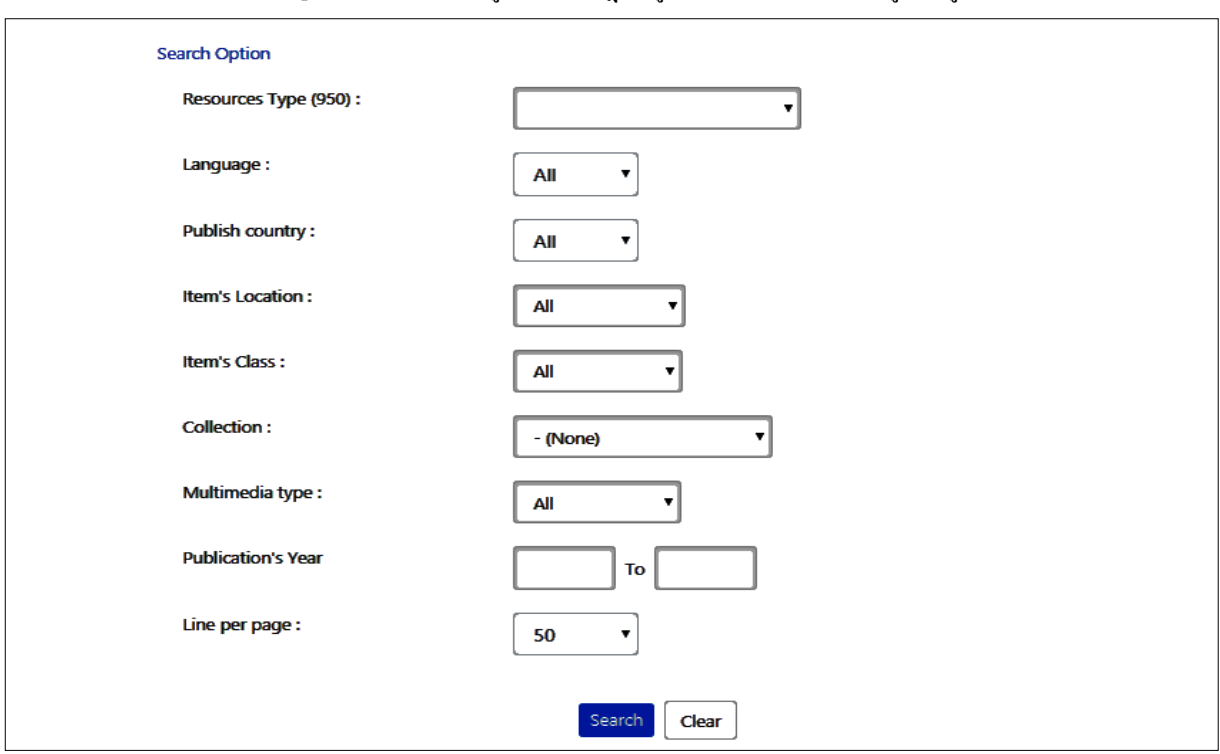

#### หลังจากเลือกที่ Search Option /จำกัดเขตข้อมูล จะปรากฏข้อมูลที่จะช่วยจำกัดเขตข้อมูล ดังรูป

## (หน้าจอภาษาอังกฤษ)

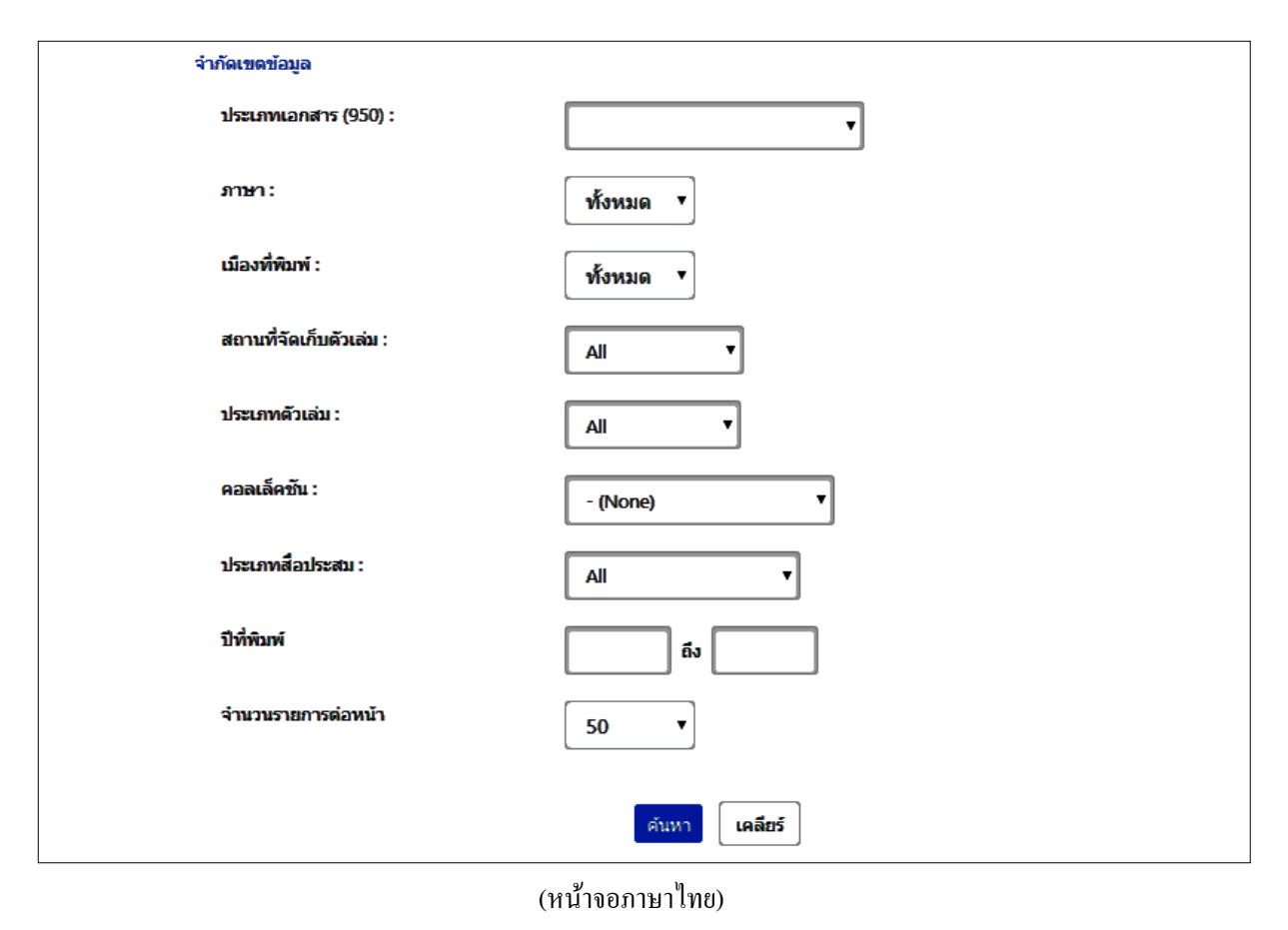

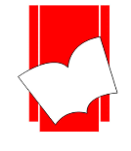

## ขั้นตอนการสืบค้นแบบไล่เรียงในหน้าภาษาอังกฤษ

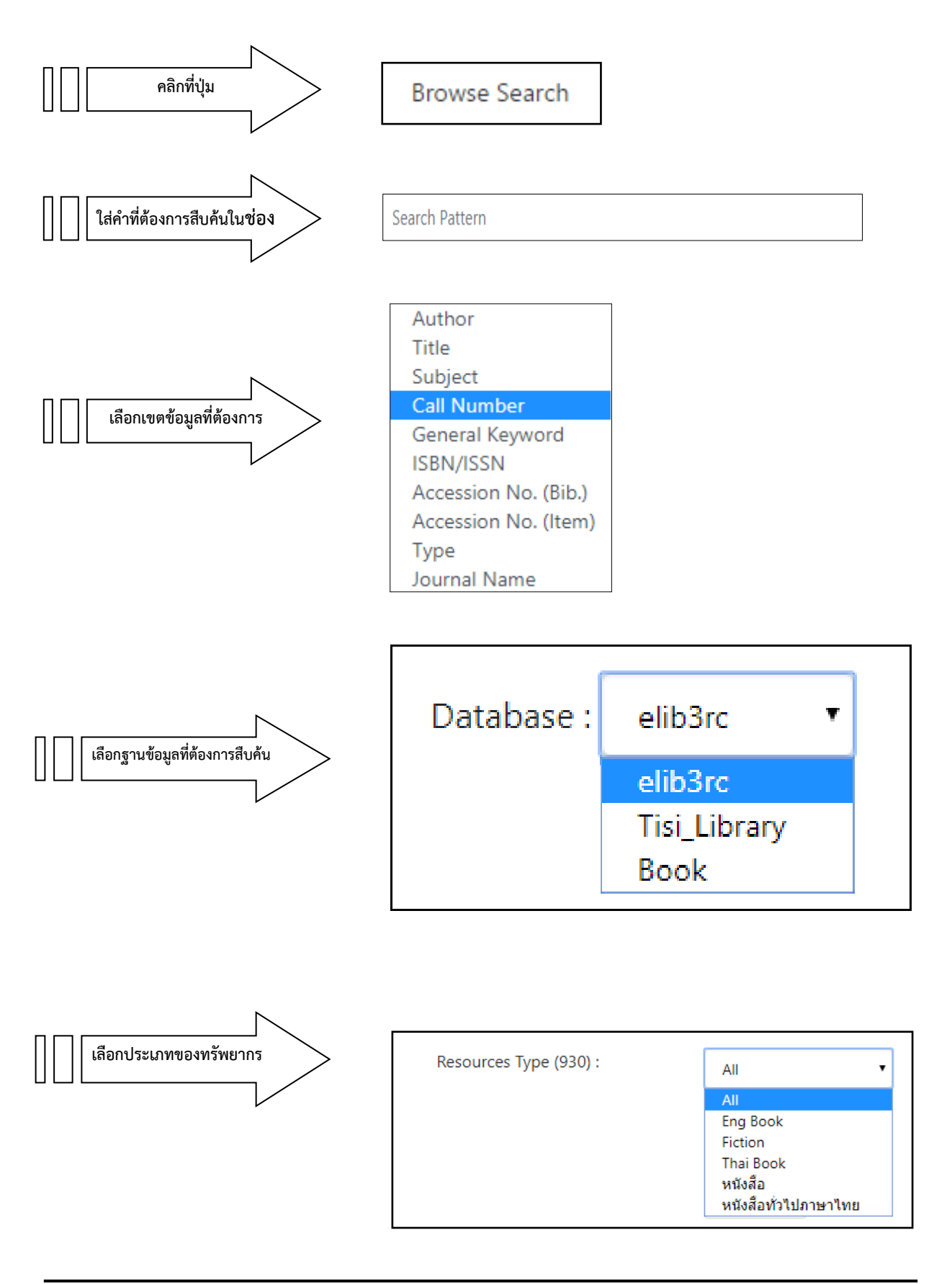

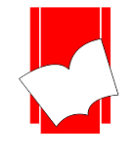

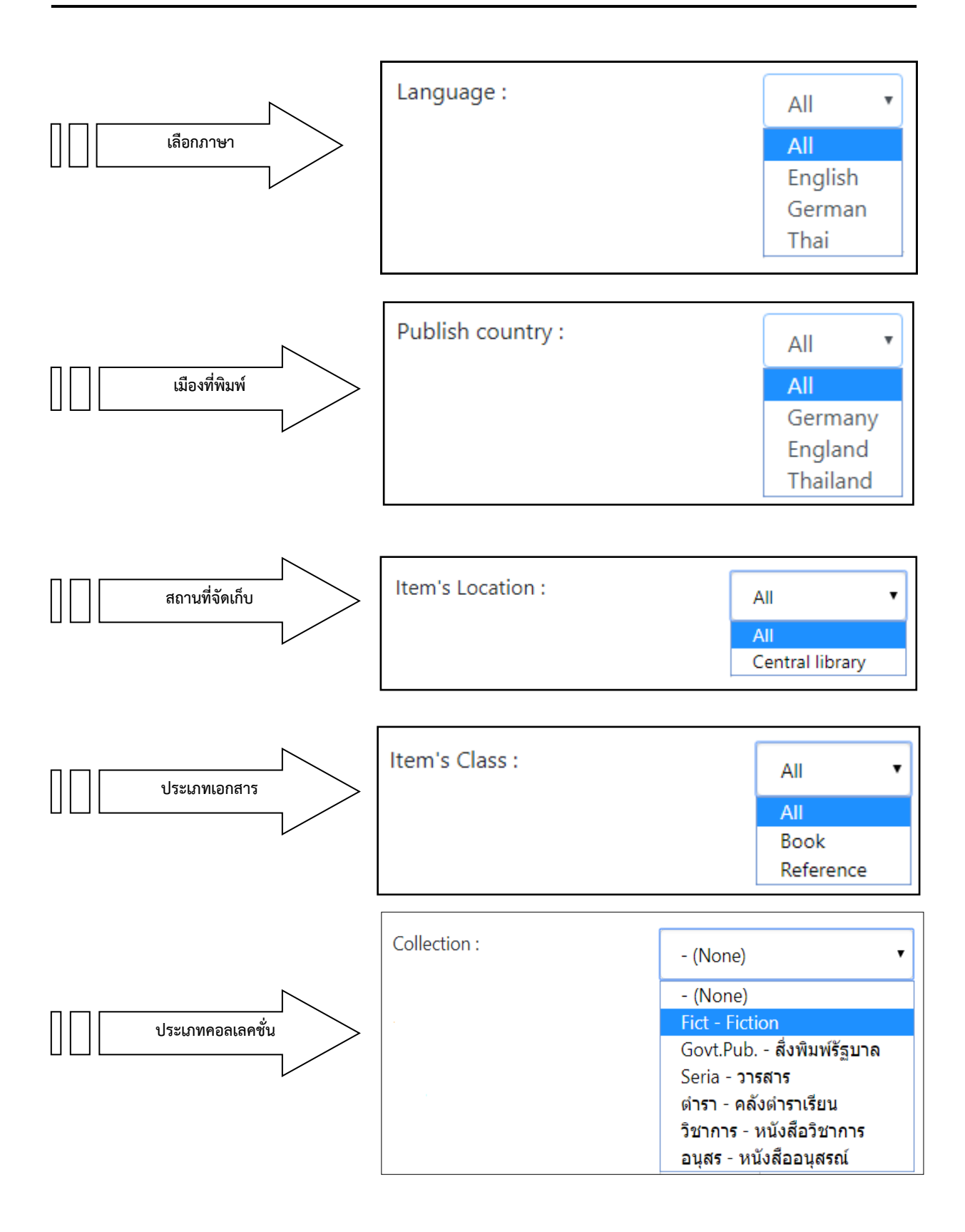

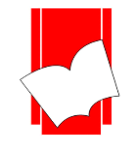

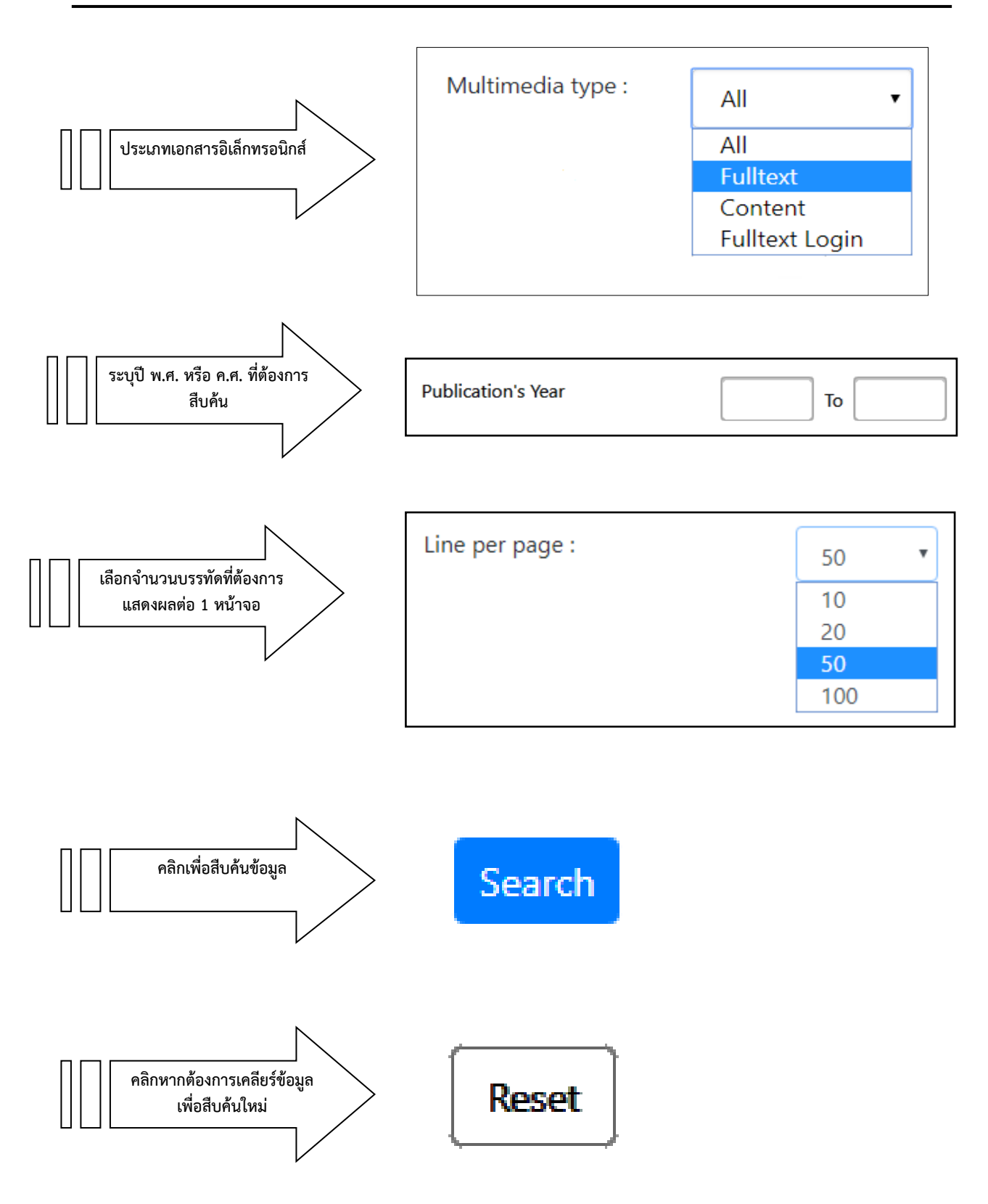

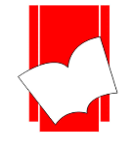

ขั้นตอนการสืบค้นแบบไล่เรียงในหน้าภาษาไทย คลิกที่ปุ่ม สืบค้นคำสำคัญ ใส่คำที่ต้องการสืบค้นใน**ช่อ**ง ดำสืบค้น ชื่อผู้แต่ง ชื่อเรื่อง หัวเรื่อง เลขเรียกหนังสือ ศาทั่วไป เลือกเขตข้อมูลที่ต้องการ หมายเลข ISBN/ISSN เลขทะเบียนหนังสือ (Bib.) เลขทะเบียนหนังสือ (Item) ประเภท ชื่อวารสาร ฐานข้อมูล: elib3rc เลือกฐานข้อมูลที่ต้องการ elib3rc สืบค้น Tisi\_Library หนังสือ ประเภทเอกสาร (930) : All เลือกประเภทของทรัพยากร Eng Book Fiction Thai Book หนังสือ หนังสือทั่วไปภาษาไทย

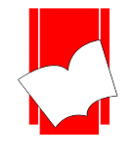

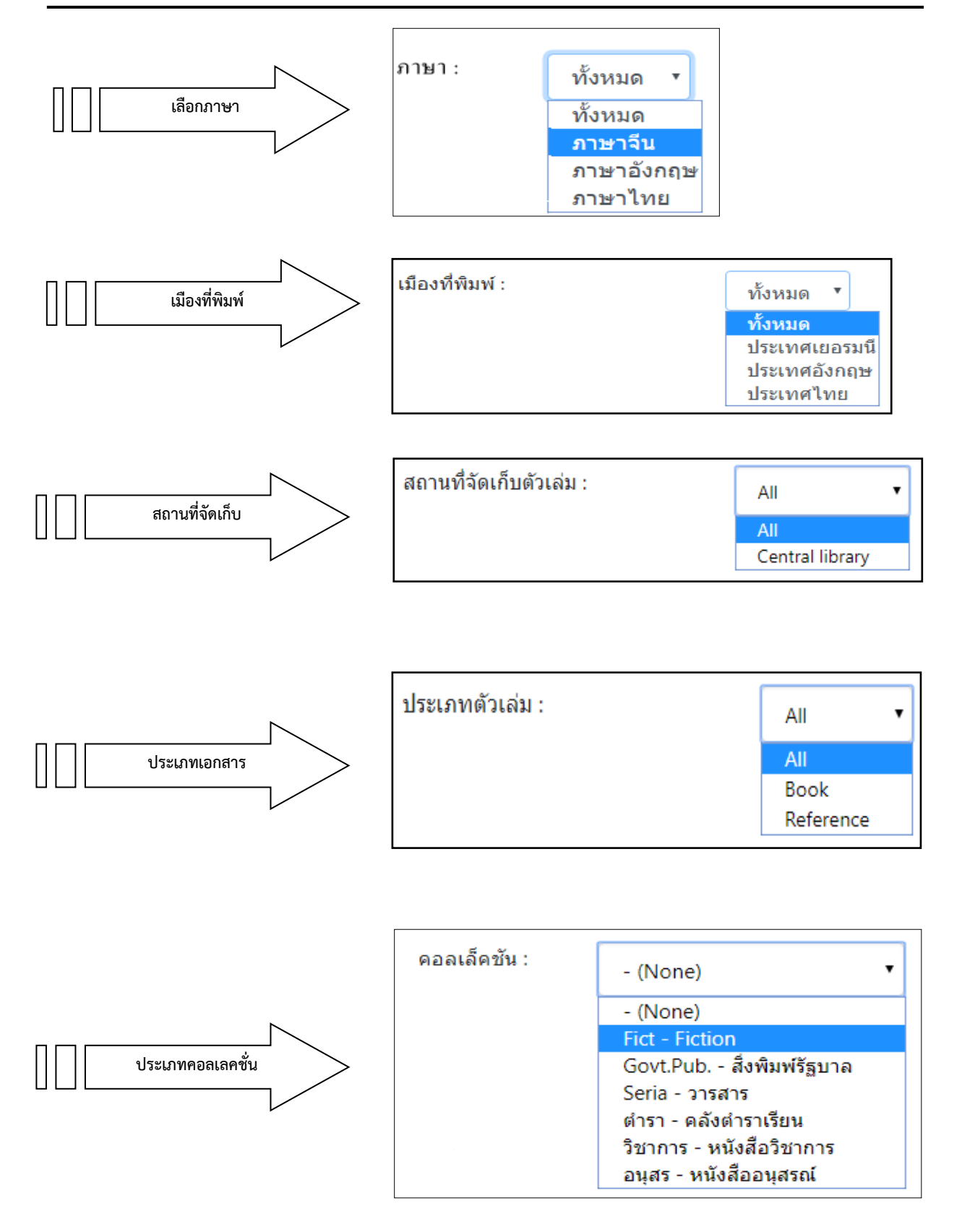

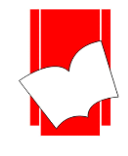

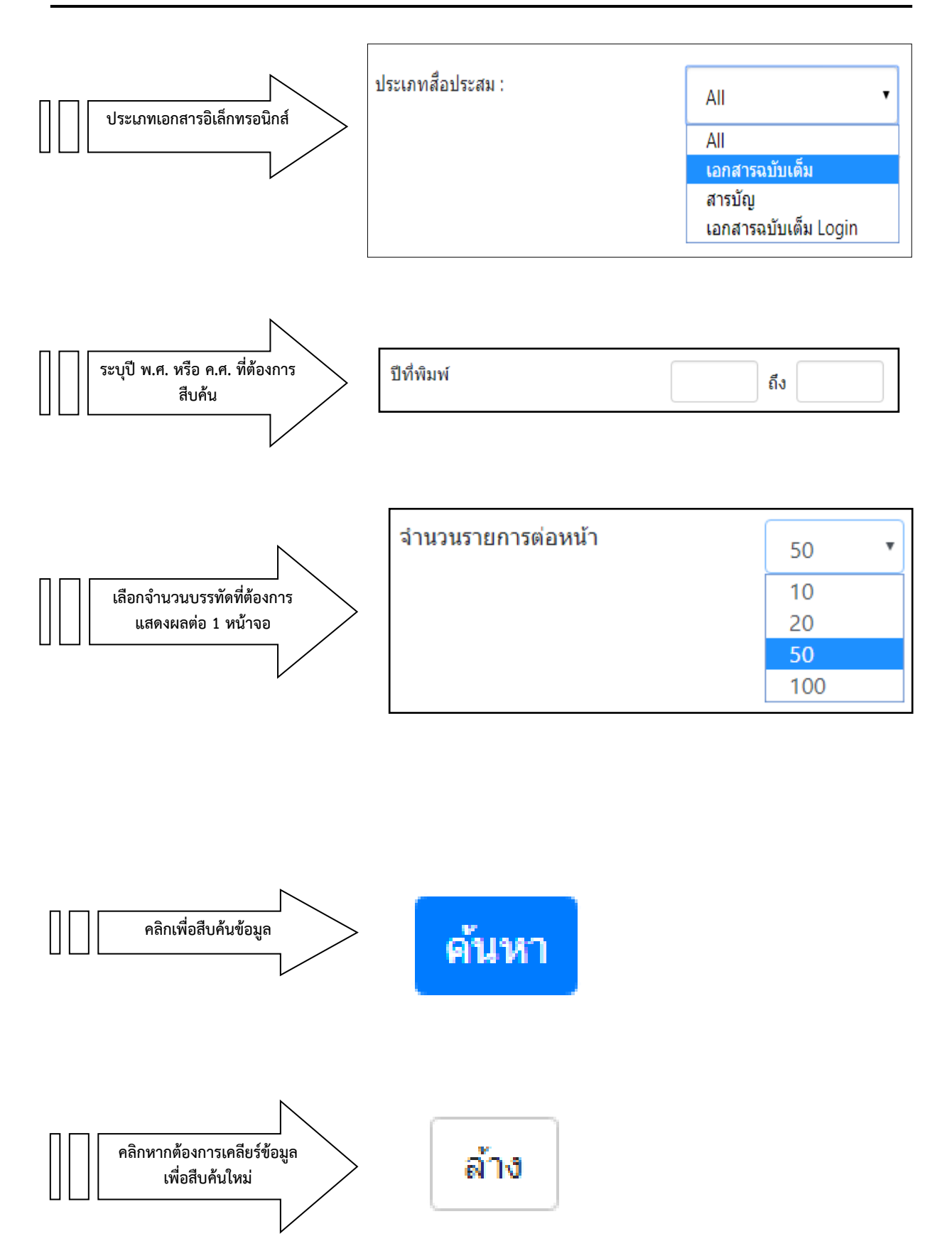

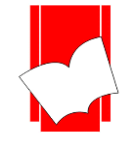

#### ผลการสืบค้นแบบไล่เรียง (Browse Search)

ถ้าเลือกสืบค้นจากเขตข้อมูล "**ชื่อผู้แต่ง"** จะปรากฏหน้าจอรายการชื่อผู้แต่ง (Authors List) ที่ไล่เรียงตัวอักษร

#### ตามพจนานุกรม

| หน้าหลัก สืบค้น  รายการที่บันทึก ช่วยเหลือ                                                                                                    | en <b>th</b>                                    |
|----------------------------------------------------------------------------------------------------|-------------------------------------------------|
|                                                                                                    | 🎩 สมาชิกเข้าสู่ระบบ                             |
| สืบคันแบบใส่เรียง สืบ<br>ชื่อผู้แต่ง ▼ ฉัตรชัย                                                                                                    | ฐานข้อมูลปัจจุบัน<br>อีลิบ3<br>(Total 4304 Bib) |
| รำกัดเขตข้อมูล<br>ค้ามหา เคลียร์                                                                                                    |                                                 |
| ดำแนะนำ<br>วิธีการสืบค้นแบบไล่เรียง พิมพ์คำค้นที่ต้องการในช่องสืบค้น เลือกเขตข่อมูลที่ต้องการ - คำทั่วไป ชื่อผู้แต่ง ชื่อเรื่อง หรือหัวเรื่อง หาก<br>ต้องการจำก็คผลการสืบค้นให้กดที่ จำกัดเขคข่อมูล หากผู้ใช้ต้องการสืบค้นเขตข่อมูลผู้แต่งที่เป็นข่าวต่างขาดิ ให้ระบุนามสกุลขึ้นก่อน<br>กดปุ่มค้นหาเพื่อสืบค้นข้อมูล |                                                 |
| <b>21085</b> ຜູ້ເຫັນນ                                                                                                    |                                                 |
| กลับสู่ด้านบน                                                                                                    |                                                 |
| ELTB. © 2019. Book Promotion & Service Co.,Ltd Staff Login                                                                                                    |                                                 |

#### รูปภาพ หน้ารายการสืบค้นแบบไล่เรียง

|                         |                            |                                          | 🎗 สมาชิกเข้า                                    |
|-------------------------|----------------------------|------------------------------------------|-------------------------------------------------|
| ชื่อผู้แ<br>ผลการสืบค้น | ต่ง ▼<br>เ: จากชื่อผู้แต่ง | จัตรขัย           คลิกที่ชื่อผู้แต่ง     | ฐานข้อมูลปัจจุบัน<br>อีติบ3<br>(Total 4304 Bib) |
| ลำดับ                   | จำนวน                      | 3                                        |                                                 |
| 1                       | 1                          | ุ ¢ ฉัตรขัย ทวยหาญรักษา                  |                                                 |
| 2                       | 1                          | 🖕 ฉัตรขัย วิเศษสุวรรณภูมิ                |                                                 |
| 3                       | 1                          | 🔶 ฉัตรติมา ชาญเสนาะ                      |                                                 |
| 4                       | 3                          | 🔶 ฉัตรทิพย์ นาถสุภา                      |                                                 |
| 5                       | 1                          | 🖕 ฉัตรสุมาลย์ กบิลสิงห์.                 |                                                 |
| 6                       | 1                          | ุ ⇔ ฉัตราพร เสมอใจ                       |                                                 |
| 7                       | 1                          | 🔶 ฉันทนา บรรพศิริโชติ                    |                                                 |
| 8                       | 1                          | ุ่¢ฉันทนา บรรพศิริโชติ หวันแก้ว          |                                                 |
| 9                       | 1                          | ุ่≱ เฉลิมเกียรติ แสนวิเศษ                |                                                 |
|                         | 4                          | • ເວລິຍສັບ ໂຫນີເຫັນໂດຍໄ. ທັລວດຄວາມປຣະຄວນ |                                                 |

รูปภาพ หน้าจอแสดงรายการชื่อผู้แต่ง

เมื่อคลิกเลือกชื่อผู้แต่งที่ต้องการ จะปรากฏรายการชื่อหนังสือภายใต้ชื่อผู้แต่งที่สืบค้น

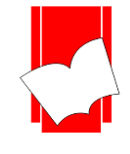

#### หน้าบัตรรายการ (Card Screen)

เมื่อเลือกชื่อเรื่องที่ต้องการ จะปรากฏหน้าจอ บัตรรายการ (Card Screen) โดยจะแสดงรายละเอียด ทางบรรณานุกรมของสื่อสารสนเทศที่มีอยู่ในระบบ

| ard Screen   |                                                                                                    | Cover                                                 |
|--------------|----------------------------------------------------------------------------------------------------|-------------------------------------------------------|
|              |                                                                                                    |                                                       |
| ISBN         | 9781464808302 (pdf)                                                                                                    |                                                       |
|              | 9781464808319                                                                                                    |                                                       |
|              | 9781464808302 (pdf)                                                                                                    |                                                       |
| Call Number  | 331.13/602461073 23                                                                                                    |                                                       |
| Author       | Carpio, Carmen, author.                                                                                                    | Discriticate in procession                            |
| Title        | The nurse workforce in the Eastern Caribbean : meeting the challenges of noncommunicable<br>diseases / Carmen Carpio, Danielle Fuller-Wimbush. | The Nurse Workforce in the<br>Fastern Caribbean       |
| Physical     | pages cm                                                                                                    | Meeting the Challenges of<br>Noncommunicable Diseases |
| Series       | Directions in development ; Human development                                                                                                  | Carrier Gegen and Carrier Linke Windowski             |
| Bibliography | Includes bibliographical references.                                                                                                    |                                                       |
| Subject      | Nursing manpower                                                                                                    | (Dage party and                                       |
|              | Chronic Disease prevention & control                                                                                                    |                                                       |
|              | Macroeconomics. (5)                                                                                                    | Content                                               |
|              | Wages and labor productivity. (5)                                                                                                    | Card Screen                                           |
|              | West Indies                                                                                                    |                                                       |
| Added Entry  | Fuller-Wimbush, Danielle, author.                                                                                                    | MARC Screen                                           |
|              | World Bank, publisher.                                                                                                    | 🗳 Copy Menu                                           |
| URL Object   | Full Text (Information required)                                                                                                    | + Save Becord                                         |
|              | Video Password required                                                                                                    |                                                       |
|              |                                                                                                    | Send to Smartphone                                    |
|              |                                                                                                    | Current Database<br>elib3                             |

#### หน้าจอภาษาอังกฤษ

| บัดรรายการ         |                                                                                                    | หน้าปก                                                |
|--------------------|----------------------------------------------------------------------------------------------------|-------------------------------------------------------|
| ISBN               | 9781464808302 (pdf)                                                                                                    |                                                       |
|                    | 9781464808319                                                                                                    |                                                       |
|                    | 9781464808302 (pdf)                                                                                                    |                                                       |
| เลขเรียกหนังสือ    | 331.13/602461073 23                                                                                                    |                                                       |
| ผู้แต่ง            | Carpio, Carmen, author.                                                                                                    | BARCEIDER IN DEVELOPMENT.                             |
| ชื่อเรื่อง         | The nurse workforce in the Eastern Caribbean : meeting the challenges of<br>noncommunicable diseases / Carmen Carpio, Danielle Fuller-Wimbush. | The Nurse Workforce in the                            |
| จำนวนหน้า          | pages cm                                                                                                    | Meeting the Challenges of<br>Nancommunicable Diseases |
| ชื่อชุด            | Directions in development ; Human development                                                                                                  | Carmen Carges and Darvelle Fully: Wirdsoft            |
| หมายเหตุบรรณานุกรม | <ul> <li>Includes bibliographical references.</li> </ul>                                                                                       |                                                       |
| หัวเรื่อง          | Nursing manpower                                                                                                    | CD work is know only in                               |
|                    | Chronic Disease prevention & control                                                                                                    |                                                       |
|                    | Macroeconomics. (5)                                                                                                    | สารบัญ                                                |
|                    | Wages and labor productivity. (5)                                                                                                    | 🔲 มัครรวยการ                                          |
|                    | West Indies                                                                                                    |                                                       |
| รายการเพิ่มผู้แต่ง | Fuller-Wimbush, Danielle, author.                                                                                                    | 🔳 หน้า MARC                                           |
|                    | World Bank, publisher.                                                                                                    | 🗳 รายการตัวเล่ม                                       |
| URL Object         | Full Text (Information required)                                                                                                    | 🗎 -+ มันเชื้อระยอะร                                   |
|                    | Video Password required                                                                                                    |                                                       |
|                    |                                                                                                    | ส่งหน้านี้ไปยังสมาร์ทโฟน                              |
|                    |                                                                                                    | ອງານກ່ວນເປັນອາດັນ<br>ອີກັນເລີ<br>ແຮກນີ                |

#### หน้าจอภาษาไทย

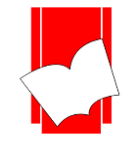

#### การสืบค้นแบบ Hyper Link

ในหน้าจอบัตรรายการ (Card Screen) นอกจากจะแสดงรายละเอียดทางบรรณานุกรมของสื่อ สารสนเทศที่มีอยู่ในระบบ ทั้งนี้ยังมีส่วนที่เป็น hyperlink ซึ่งเป็นส่วนที่เชื่อมโยงกันในส่วนของชื่อผู้แต่ง (Author) และ หัวเรื่อง(Subject) เพื่อเชื่อมโยงไปยังรายการชื่อเรื่อง (Title) ที่มีหัวเรื่อง (Subject) และ/หรือชื่อผู้แต่ง (Author) ที่ สัมพันธ์กันในระบบเช่น *เมื่อสืบค้นรายการหัวเรื่อง "Macroeconomics" หากมีรายการที่อยู่ภายใต้หัวเรื่องนี้อีกจะสามารถ เชื่อมโยงไปที่ชื่อเรื่องอื่นๆ ได้ ดังภาพ* 

| บัตรรายการ                                |                                                                                                    | หน้าปก                                                                                                    |
|-------------------------------------------|----------------------------------------------------------------------------------------------------|----------------------------------------------------------------------------------------------------|
| ISBN                                      | 9781464808302 (pdf)<br>9781464808310 (pdf)                                                                                                    |                                                                                                    |
| เฉขเรียกหนังสือ<br>พันต่อ                 | 973 (404808302 (pdf)<br>331.13/602461073 23<br>Carpio Carpio Car |                                                                                                    |
| ชื่อเรื่อง                                | The nurse workforce in the Eastern Caribbean : meeting the challenges of noncommy pio, Danielle Fuller-Wimbush.                                                                                                    | The Nurse Workforce in the                                                                                      |
| จำนวนหน้า<br>ชื่อชุด<br>หมายเหตุบรรณานุกร | pages cr<br>Direction เพื่อดูหัวเรื่องอื่นๆ<br>ม Includes                                                                                                    | Castern LanitoLean<br>Meeting the Challenger of<br>Noncommunicable Discrete<br>Come Gene and Daniel Net Without |
| 1171290                                   | Nursing -<br>Chronic Disease prevention 8 control<br>Macroeconomics. (5)<br>Wages and labor productivity. (5)<br>West Indies                                                                                                    | สารมัญ<br>📼 ปัตรรายการ                                                                                          |
| รายการเพิ่มผู้แต่ง                        | Fuller-Wimbush, Danielle, author.<br>World Bank, publisher.                                                                                                    | - มี รายการตัวเล่ม                                                                                              |
| URL Object                                | Full Text (Information required)<br>Video Password required                                                                                                    | + บันทึกรายการ<br>ส่งหน้านี้ไปยังสมาร์ทโฟน                                                                      |
|                                           |                                                                                                    |                                                                                                    |

รูปภาพ รายการหัวเรื่องที่เชื่อมโยงชื่อเรื่องอื่นๆ

| A 64 L |                        |                                                                                                    | อีติบ3           |
|--------|------------------------|----------------------------------------------------------------------------------------------------|------------------|
|        |                        | ชื่อเรื่อง 1 - 5 of 5                                                                                                    | (Total 4304 Bib) |
| ลำดับ  | เลขหมู่หนังสือ         | รายการ                                                                                                    |                  |
| 1      | 339 M76N 2018          | New Macroeconomics / Apek Mulay.                                                                                                    |                  |
| 2      | 339 M76N 2018          | New Macroeconomics / Apek Mulay.                                                                                                    |                  |
| 3      | 339 M76N 2018          | New Macroeconomics Bornes / Andrew Mulay.                                                                                                    |                  |
| 4      | 339 M76N 2018          | New Macroeconomics / Zpek Mulay.                                                                                                    |                  |
| 5      | 331.13/602461073<br>23 | The nurse workforce in the Eastern Caribbean : meeting the challenges of<br>noncommunicable diseases / Carmen Carpio, Danielle Fuller-Wimbush. |                  |
|        |                        | $\langle \rangle$                                                                                                    |                  |
|        |                        | กลับสู่ด้านบน                                                                                                    |                  |
|        |                        | ELIB. © 2019. Book Promotion & Service Co.,Ltd Staff Login                                                                                     |                  |

รูปภาพ รายการชื่อเรื่องของหัวเรื่องอื่นๆ ที่เชื่อมโยง

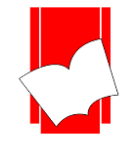

## การเปิดสื่อประสม Multimedia Link URL Object

หลังการสืบค้นข้อมูลที่แสดงรายละเอียดทางบรรณานุกรมของสารสนเทศ แล้วนั้น ระบบห้องสมุดอัตโนมัติ ELIB ยังสามารถมารถบันทึก เผยแพร่ ข้อมูลไฟล์อิเล็กทรอนิกส์รูปแบบของแฟ้มข้อมูลอิเล็กทรอนิกส์ เช่น เอกสารฉบับเต็ม (Full Text) PDF, MOV, MPG, MP3, MP4, MIDI, BMP, JPG, GIF โดยระบบห้องสมุดอัตโนมัติ ELIB มีรูปแบบแบบการ เข้าถึงสื่อประสม 2 รูปแบบ

- 1. URL Object เขตข้อมูล 856 Link (MARC US)
- 2. Icon Multimedia อัฟโหลดข้อมูลผ่านเครือข่าย

# 1. การเข้าถึงสื่อประสมรูปแบบ URL Object

จากหน้าจอบัตรรายการ (Card Screen) นั้นจะมีส่วนที่เชื่อมโยงกับมัลติมีเดีย โดยสามารถคลิก Link URL Object เพื่อดูไฟล์เอกสารหรือวิดีโอ ต่างๆ โดยการเข้าถึงสือประสมสามารถจำกัดการเข้าถึงได้หลากหลายรูปแบบ ดังรูป

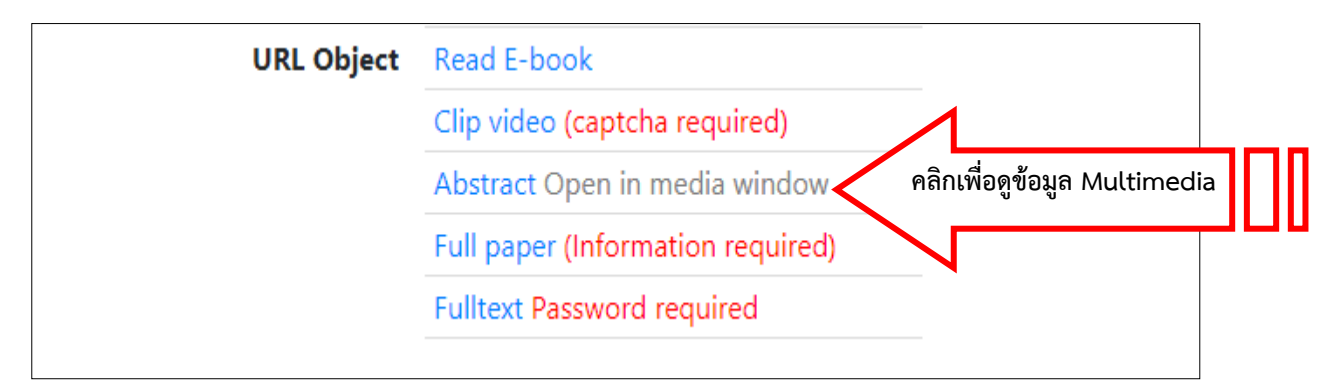

#### รูปภาพ เลือกลิงก์มัลติมีเดียจากหน้าบัตรรายการบรรณานุกรม

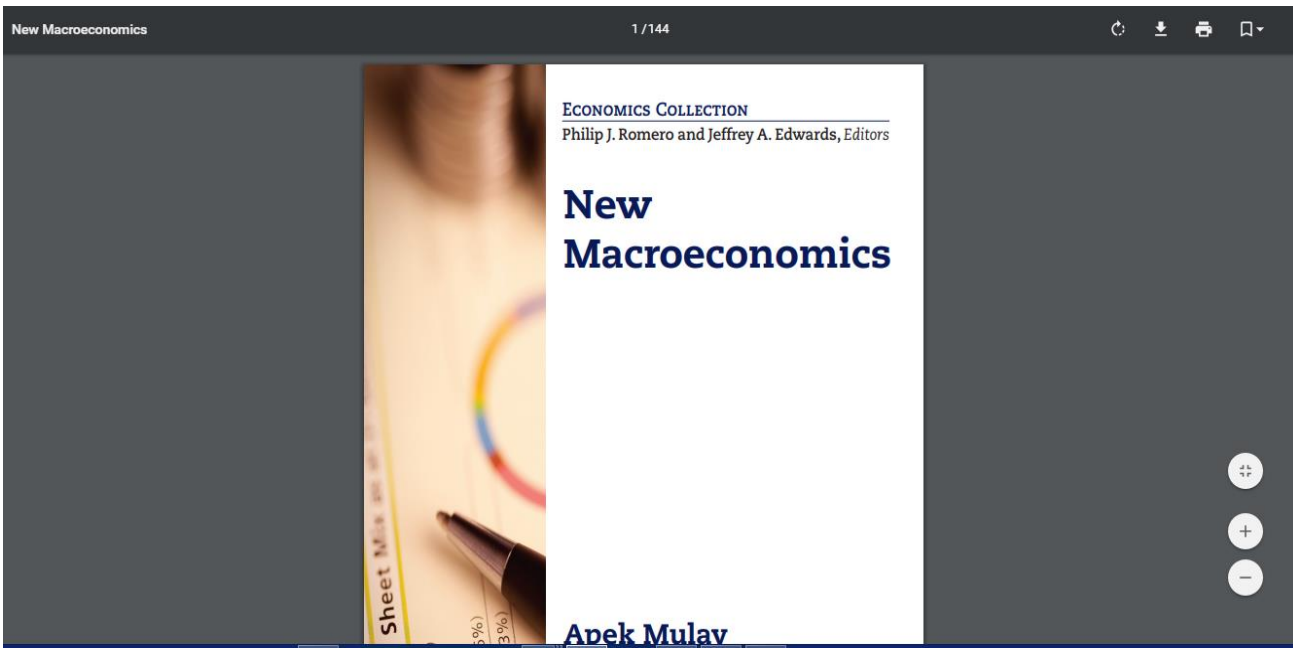

รูปภาพ ตัวอย่างไฟล์ Full Text ใน Tag 856

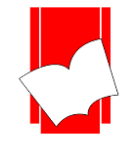

## การเข้าถึงสื่อประสม Multimedia แบบใส่รหัส

การสืบค้นสื่อประสมแบบใส่รหัสนี้ เป็นการป้องกันการเข้าถึงข้อมูลในส่วนที่สำคัญที่ทางห้องสมุคต้องการ กำหนคระคับการใช้งานของผู้ใช้บริการ เช่น เอกสารฉบับเต็ม (Full text), รายงานการวิจัย, วิทยานิพนธ์ หรือ รูปภาพที่มี ลิขสิทธิ์ เป็นต้น

จากหน้าจอบัตรรายการ (Card Screen) นั้นจะมีส่วนที่เชื่อมโยงกับมัลติมีเดีย โดยเมื่อคลิกที่ Link หน้าคำว่า Password required จะปรากฎหน้าจอให้ระบุหมายเลขสมาชิกและรหัสผ่าน ดังรูป

| บัตรรายการ      |                                         |
|-----------------|-----------------------------------------|
| ISBN            | 9781947441125                           |
| เลขเรียกหนังสือ | 339 M76N 2018                           |
| ผู้แต่ง         | Mulay, Apek                             |
| ชื่อเรื่อง      | New Macroeconomics / Apek Mulay.        |
| พิมพลักษณ์      | New York : Business Expert Press, 2018. |
| จำนวนหน้า       | 125 p.                                  |
| หัวเรื่อง       | Macroeconomics.                         |
|                 | Wages and labor productivity.           |
| URL Object      | Read E-book คลิกเพื่อดูข้อมูล           |
|                 | Clip video (captcha required)           |
|                 | Abstract Open in media window           |
|                 | Full paper (Information required)       |
|                 | Fulltext Password required              |
| L               |                                         |

#### รูปภาพ เลือกลิงก์มัลติมีเดียจากหน้าบัตรรายการบรรณานุกรม

| ELIB.WEB                  | <b>Book Promotion &amp; Service E-Library</b>                              |
|---------------------------|----------------------------------------------------------------------------|
| Access to Electronic reso | purces                                                                     |
|                           | ต้องการ <mark>รหัสสมาชิก</mark> แล <mark>ะ รหัสผ่าน</mark> เพื่อเข้าใช้งาน |
| สมาชิกเข้าสู่ระบบ         |                                                                            |
|                           | ุ ธุทัสสมาชิก<br>รทัสผ่าน<br>Submit Close                                  |
|                           | © 2018. Book Promotion & Service Co.,Ltd.                                  |

#### รูปภาพ การระบุหมายเลขสมาชิกและรหัสผ่าน

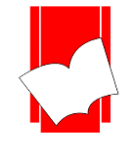

## การเข้าถึงสื่อประสม Multimedia แบบใส่ CAPTCHA ป้องกัน BOT

การสืบค้นสื่อประสมแบบใส่รหัสนี้ เป็นการขึ้นขันตัวตนว่า ผู้ใช้งานไม่ได้เป็น BOT ป้องกันการเชื่อมต่อที่ไม่ได้ เชื่อมต่อผ่านบุคคล จากหน้าจอบัตรรายการ (Card Screen) นั้นจะมีส่วนที่เชื่อมโยงกับมัลติมีเดีย โดยเมืื่อคลิกที่ Link หน้า กำว่า Captcha required จะปรากฎหน้าจอให้ระบุรหัสตามที่ปรากฏ ดังรูป

| บัตรรายการ      |                                       |
|-----------------|---------------------------------------|
|                 |                                       |
| ISBN            | 9781947441125                         |
| เลขเรียกหนังสือ | 339 M76N 2018                         |
| ผู้แต่ง         | Mulay, Apek                           |
| ชื่อเรื่อง      | New Macroeconomics / Apek Mulay.      |
| พิมพลักษณ์      | New York : Business Expert Press, 201 |
| จำนวนหน้า       | <sup>125 p.</sup> คลิกเพื่อดข้อมูล    |
| หัวเรื่อง       | Macroeconomics.                       |
|                 | Wages and labor productivity.         |
| URL Object      | Read E-book                           |
|                 | Clip video (captcha required)         |
| -               | Abstract Open in media window         |
|                 | Full paper (Information required)     |
|                 | Fulltext Password required            |
|                 |                                       |

## รูปภาพ เลือกลิงก์มัลติมีเดียจากหน้าบัตรรายการบรรณานุกรม

|                        | <b>Book Promotion &amp; Service E-Library</b> |  |
|------------------------|-----------------------------------------------|--|
| Access to Electronic r | sources                                       |  |
| CAPTCHA Required       |                                               |  |
|                        | 51029                                         |  |
|                        | โปรดใส่ข้อมูลที่ปรากฏบนภาพ :                  |  |
|                        | Submit Close                                  |  |
|                        | © 2018. Book Promotion & Service Co.,Ltd.     |  |

## รูปภาพ การระบุรหัสภาพก่อนอนุญาตให้เปิดไฟล์

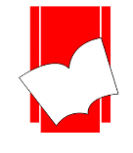

# การเข้าถึงสื่อประสม Multimedia แบบใส่ Information สำหรับเก็บข้อมูลผู้ใช้งาน

การสืบค้นสื่อประสมแบบใส่ข้อมูลความสนใจนี้เป็นการเก็บข้อมูลว่า ผู้ใช้งานต้องการเปิดไฟล์นี้เพื่อจุดประสงค์ อะไร สำหรับการเก็บข้อมูลเพื่อให้ทราบว่า ผู้ใช้งานเปิดไฟล์และเปิดเพื่อจุดประสงค์ใด เพื่อการซื้อทรั<u>พ</u>ยากรสารสนเทศใน อนาคต จากหน้าจอบัตรรายการ (Card Screen) นั้นจะมีส่วนที่เชื่อมโยงกับมัลติมีเดีย โดยเมืื่อคลิกที่ Link หน้าคำว่า Information required จะปรากฎหน้าจอให้ระบุข้อมูลเบื้องต้น ดังรูป

| ~          |  |
|------------|--|
| าโตรรายการ |  |
|            |  |
|            |  |

| ISBN            | 9781947441125                           |        |
|-----------------|-----------------------------------------|--------|
| เลขเรียกหนังสือ | 339 M76N 2018                           |        |
| ผู้แต่ง         | Mulay, Apek                             |        |
| ชื่อเรื่อง      | New Macroeconomics / Apek Mulay.        |        |
| พิมพลักษณ์      | New York : Business Expert Press, 2018. |        |
| จำนวนหน้า       | 125 p.                                  |        |
| หัวเรื่อง       | Macroeconomics.                         |        |
|                 | Wages and labor productivity.           |        |
| URL Object      | Read E-book คลิกเพื่อดูร                | ข้อมูล |
|                 | Clip video (captcha required)           |        |
|                 | Abstract Open in media window           |        |
|                 | Full paper (Information required)       |        |
|                 | Fulltext Password required              |        |

#### รูปภาพ เลือกลิงก์มัลติมีเดียจากหน้าบัตรรายการบรรณานุกรม

| ELIB WEB                | <b>Book Promotion &amp; Service E-Library</b> |
|-------------------------|-----------------------------------------------|
| Access to Electronic re | esources                                      |
| ์<br>โปรดระบุข้อมูลสา   | าหรับเข้าใช้งาน                               |
| ชื่อ                    | นามสกุล                                       |
| E-Mail                  |                                               |
| ประเภทการใช้<br>งาน     | ® การวิจัย ▼                                  |
|                         |                                               |
|                         | Submit Close                                  |
|                         | © 2018. Book Promotion & Service Co.,Ltd.     |

รูปภาพ หน้าจอการระบุข้อมูลเบื้องต้นก่อนอนุญาต ให้เปิดไฟล์

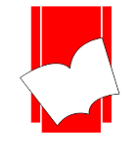

# 2. การเปิดสื่อประสม Multimedia แบบ Icon Multimedia

จากหน้าจอ**บัตรรายการ (Card Screen)** นั้นจะมีส่วนที่เชื่อมโขงกับมัลติมีเดียแบบ **Icon Multimedia** ที่ใต้ หน้าปกหนังสือด้านขวามือ โดยสามารถคลิกเพื่อดูไฟล์เอกสารหรือวิดีโอ ต่างๆ ได้เช่นเดียวกับการเปิดสื่อประสมแบบ Link URL Object ดังรูป

| บัตรรายการ |                         |                                                                |                   | หน้าปก                                                                                 |
|------------|-------------------------|----------------------------------------------------------------|-------------------|----------------------------------------------------------------------------------------|
|            | ISBN<br>เลขเรียกหนังสือ | 9781947441125<br>339 M76N 2018                                 |                   | Consider: OctoTetter<br>Thing 1 America and John Standa, Conv<br>New<br>Macroeconomics |
|            | ผู้แต่ง                 | Mulay, Apek                                                    |                   | C                                                                                      |
|            | ชอเรอง<br>พิมพลักษณ์    | New Macroeconomics / Apek Mulay.                               |                   |                                                                                        |
|            | จำนวนหน้า               | 125 p.                                                         |                   | Auch Malan                                                                             |
|            | หัวเรื่อง               | Macroeconomics.                                                |                   | Apek Mulay                                                                             |
|            |                         | Wages and labor productivity.                                  |                   | PR                                                                                     |
|            | URL Object              | Read E-book                                                    |                   | BEP BUSINESS EXPERT PRESS                                                              |
|            |                         | Clip video (captcha required)<br>Abstract Open in media window | คลิกเพื่อดูข้อมูล |                                                                                        |
|            |                         | Full paper (Information required)                              | $\leq$            | สารบญ (รหลผาน)                                                                         |
|            |                         | Fulltext Password required                                     |                   | เอกสารฉบับเต็ม (Captcha)                                                               |
|            |                         |                                                                |                   | MP3                                                                                    |
|            |                         |                                                                |                   |                                                                                        |
|            |                         |                                                                |                   | มหัว MARC                                                                              |
|            |                         |                                                                |                   | 🛎 รายการตัวแล่น                                                                        |

#### รูปภาพ เลือกปุ่มมัลติมีเดียจากหน้ำบัตรรายการบรรณานุกรม

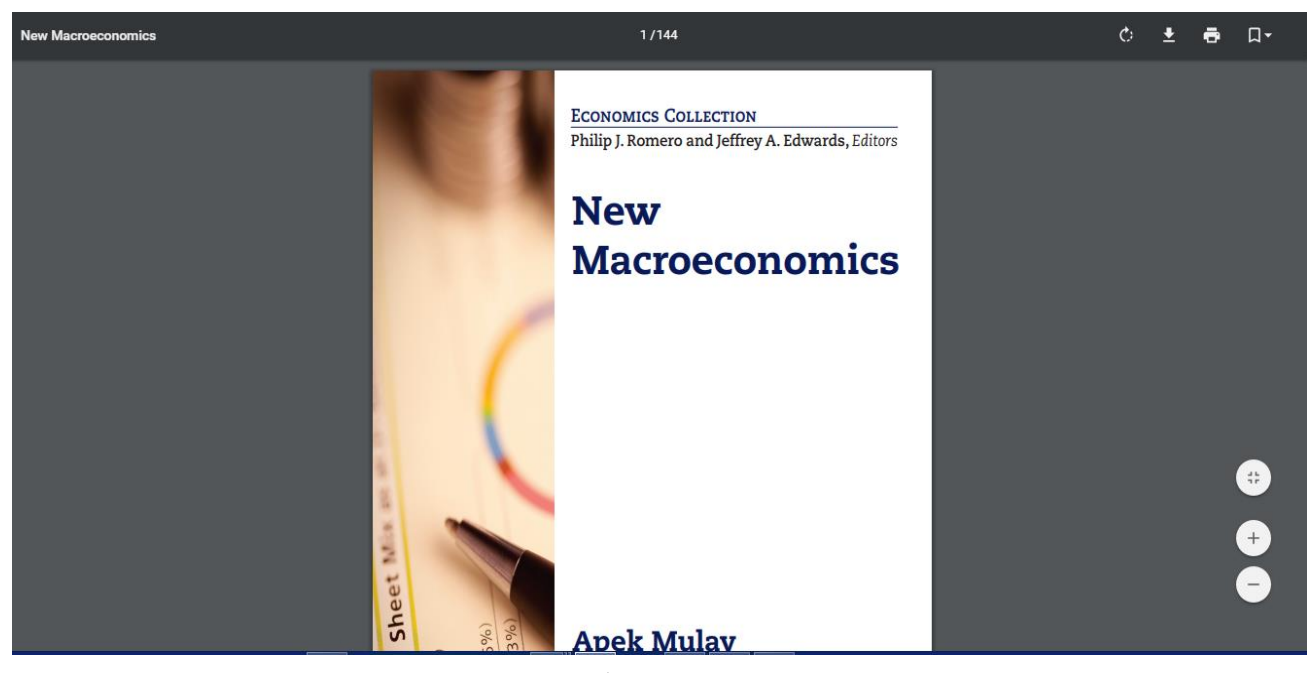

รูปภาพ ตัวอย่างไฟล์ Full Text จาก Icon Multimedia

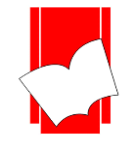

## การเข้าถึงสื่อประสม Multimedia แบบใส่รหัส (Icon Multimedia)

การสืบค้นสื่อประสมแบบใส่รหัสนี้ เป็นการป้องกันการเข้าถึงข้อมูลในส่วนที่สำคัญที่ทางห้องสมุดต้องการ กำหนดระดับการใช้งานของผู้ใช้บริการ เช่น เอกสารฉบับเต็ม (Full text), รายงานการวิจัย, วิทยานิพนธ์ หรือ รูปภาพที่มี ลิขสิทธิ์ เป็นต้น

จากหน้าจอ**บัตรรายการ (Card Screen)** นั้นจะมีส่วนที่เชื่อมโยงกับมัลติมีเดีย โดยเมืื่อคลิกที่ปุ่ม *ประเภทเอกสาร* Login Required จะปรากฎหน้าจอให้ระบุหมายเลขสมาชิกและรหัสผ่าน

| ISBN9781947441125เลขเรียกหนังสือ339 M76N 2018ผู้แต่งMulay, Apekน้อเรื่องNew Macroeconomics / Apek Mulay.พิมพลักษณ์New York : Business Expert Press, 201จำนวนหน้า125 p.หัวเรื่องMacroeconomics.VRL ObjectRead E-bookClip video (captcha required)Abstract Open in media windowFull paper (Information required)Fulltext Password required | คลิกเพื่อดุข้อมูล | Конски Силлен           Разульни и Индинул. Самина, салич           Разульни и Индинул. Самина, салич           Разульни и Индинул. Самина, салич           Разульни и Индинул. Самина, салич           Польки и Индинул. Самина, салич           Польки и Индинул. Самина, салич           Польки и Индинул. Самина, салич           Польки и Индинул. Самина, салич           Польки и Индинул. Самина, салич           Польки и Индинул. Самина, салич           Польки и Индес. |
|----------------------------------------------------------------------------------------------------|-------------------|----------------------------------------------------------------------------------------------------|
|----------------------------------------------------------------------------------------------------|-------------------|----------------------------------------------------------------------------------------------------|

รูปภาพ เลือกปุ่มมัลติมีเดียจากหน้าบัตรรายการบรรณานุกรม

|                          | <b>Book Promotion &amp; Service E-Library</b>   |
|--------------------------|-------------------------------------------------|
| Access to Electronic res | purces                                          |
|                          | ต้องการ รหัสสมาชิก และ รหัสผ่าน เพื่อเข้าใช้งาน |
| สมาชิกเข้าสู่ระบบ        |                                                 |
|                          | รหัสสมาชิก<br>รหัสผ่าน                          |
|                          | © 2018. Book Promotion & Service Co.,Ltd.       |

## รูปภาพ หน้าจอการระบุหมายเลขสมาชิกและรหัสผ่าน

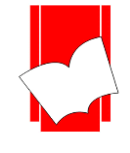

## การเข้าถึงสื่อประสม Multimedia แบบใส่ CAPTCHA ป้องกัน BOT (Icon Multimedia)

การสืบค้นสื่อประสมแบบใส่รหัสนี้ เป็นการยืนยันตัวตนว่า ผู้ใช้งานไม่ได้เป็น BOT ป้องกันการเชื่อมต่อที่ไม่ได เชื่อมต่อผ่านบุคคล จากหน้าจอบัตรรายการ (Card Screen) นั้นจะมีส่วนที่เชื่อมโยงกับมัลติมีเดีย โดยเมื่อคลิกที่ ปุ่ม *ประเภท เอกสาร* CAPTCHA required จะปรากฎหน้าจอให้ระบุรหัสตามที่ปรากฏ

| ISBN            | 9781947441125                           |                   | Economics Collection<br>Thilly J. Romers and Jeffrey A. Edwards, Editors |
|-----------------|-----------------------------------------|-------------------|--------------------------------------------------------------------------|
| เลขเรียกหนังสือ | 339 M76N 2018                           |                   | Macroeconomics                                                           |
| ผู้แต่ง         | Mulay, Apek                             |                   | 1                                                                        |
| ชื่อเรื่อง      | New Macroeconomics / Apek Mulay.        |                   |                                                                          |
| พิมพลักษณ์      | New York : Business Expert Press, 2018. |                   |                                                                          |
| จำนวนหน้า       | 125 p.                                  |                   | Apek Mulay                                                               |
| ห้วเรื่อง       | Macroeconomics.                         |                   |                                                                          |
|                 | Wages and labor productivity.           |                   | P.C.                                                                     |
| URL Object      | Read E-book                             |                   | BEP BUSINESS EXPERT PRESS                                                |
|                 | Clip video (captcha required)           | คลักเพื่อดูข้อมูล |                                                                          |
|                 | Abstract Open in media window           |                   | สารบัญ (รหัสผ่าน)                                                        |
|                 | Full paper (Information required)       |                   | เอกสาร (Information)                                                     |
|                 | Fulltext Password required              |                   | - เอกสารฉบับเต็ม (Captcha)                                               |
|                 |                                         | ]                 | MP3                                                                      |
|                 |                                         |                   | 🗖 บัตรรายการ                                                             |
|                 |                                         |                   | 🔳 หน้า MARC                                                              |
|                 |                                         |                   | 🖨 รายการตัวเล่ม                                                          |

รูปภาพ เลือกปุ่มมัลติมีเดียจากหน้าบัตรรายการบรรณานุกรม

| ELIB.WEB<br>ELECTRONIC LIBRARY ON WEB | <b>Book Promotion &amp; Service E-Library</b>         |
|---------------------------------------|-------------------------------------------------------|
| Access to Electronic reso             | urces                                                 |
| CAPTCHA Required                      | 51029<br>โปรดใส่ข้อมูลที่ปรากฏบนภาพ :<br>Submit Close |
|                                       | © 2018. Book Promotion & Service Co.,Ltd.             |

## รูปภาพ หน้าจอการระบุรหัสภาพก่อนอนุญาตให้เปิดไฟล์

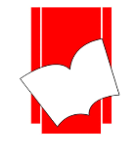

## การเข้าถึงสื่อประสม Multimedia แบบใส่ Information สำหรับเก็บข้อมูลผู้ใช้งาน (Icon Multimedia)

การสืบค้นสื่อประสมแบบใส่ข้อมูลความสนใจนี้ เป็นการเก็บข้อมูลว่า ผู้ใช้งานต้องการเปิคไฟล์นี้เพื่อ จุดประสงก์อะไร สำหรับการเก็บข้อมูลเพื่อให้ทราบว่า ผู้ใช้งานเปิคไฟล์และเปิคเพื่อจุดประสงก์ใค เพื่อการซื้อทรัพยากร สารสนเทศในอนาคต จากหน้าจอบัตรรายการ (Card Screen) นั้นจะมีส่วนที่เชื่อมโยงกับมัลติมีเดีย โดยเมื่อกลิกที่ปุ่ม *ประเภทเอกสาร* Information required จะปรากฎหน้าจอให้ระบุข้อมูลเบื้องต้นตามภาพ

| บัตรรายการ |                 |                                         |                 | หน้าปก                                                                          |
|------------|-----------------|-----------------------------------------|-----------------|---------------------------------------------------------------------------------|
|            | ISBN            | 9781947441125                           |                 | Economics Collection<br>Philip J. Remers and Juffiny A. Edwards, Editors<br>New |
|            | เลขเรียกหนังสือ | 339 M76N 2018                           |                 | Macroeconomics                                                                  |
|            | ผู้แต่ง         | Mulay, Apek                             |                 |                                                                                 |
|            | ชื่อเรื่อง      | New Macroeconomics / Apek Mulay.        |                 |                                                                                 |
|            | พิมพลักษณ์      | New York : Business Expert Press, 2018. |                 |                                                                                 |
|            | จำนวนหน้า       | 125 p.                                  |                 | Apek Mulay                                                                      |
|            | หัวเรื่อง       | Macroeconomics.                         |                 |                                                                                 |
|            |                 | Wages and labor productivity.           | ດລືດເໜື່ລດໜ້ວນວ | E.C.                                                                            |
|            | URL Object      | Read E-book                             | พลกเพยพูบยลูล   | BEP BUSINESS EXPERT PRESS                                                       |
|            |                 | Clip video (captcha required)           |                 |                                                                                 |
|            |                 | Abstract Open in media window           |                 | สารบัญ (รหัสผ่าน)                                                               |
|            |                 | Full paper (Information required)       |                 | เอกสาร (Information)                                                            |
|            |                 | Fulltext Password required              |                 | เอกสารฉบับเต็ม (Captcha)                                                        |
|            |                 |                                         |                 | MP3                                                                             |
|            |                 |                                         |                 | 🗖 บัตรรายการ                                                                    |
|            |                 |                                         |                 | 🔳 หน้า MARC                                                                     |
|            |                 |                                         |                 | 🔊 รายการตัวเล่ม                                                                 |

รูปภาพ เลือกปุ่มมัลติมีเดียจากหน้าบัตรรายการบรรณานุกรม

| ELIB.WEB                | <b>Book Promotion &amp; Service E-Library</b> |
|-------------------------|-----------------------------------------------|
| Access to Electronic re | esources                                      |
| โปรดระบุข้อมูลส่ว       | าหรับเข้าใช้งาน                               |
| ชื่อ                    | นามสกุล                                       |
| E-Mail                  |                                               |
| ประเภทการใช้<br>งาน     | ® การวิจัย ▼                                  |
|                         |                                               |
|                         | Submit Close                                  |
|                         | © 2018. Book Promotion & Service Co.,Ltd.     |

## รูปภาพ การระบุข้อมูลเบื้องต้นก่อนอนุญาตให้เปิดไฟล์

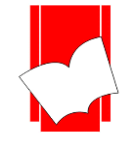

## หน้า MARC (MARC Screen)

กรณีที่ต้องการดูรายการเลขประจำเขตข้อมูล (Tag) ที่ใช้ในการลงรายการสามารถดูได้จากหน้า MARC โดยคลิก เมนู หน้า MARC

|                    |                                         | 🛛 สมาพื้อเข้าส่ระบบ                                                      |
|--------------------|-----------------------------------------|--------------------------------------------------------------------------|
|                    |                                         | 🗶 ผมายเยย เพื่องบร                                                       |
| บัตรรายการ         |                                         | หน้าปก                                                                   |
| ISBN               | 9781947441125                           | Economics Collection<br>Philip J. Romero and Juffrey A. Edwards, Editors |
| เลขเรียกหนังสือ    | 339 M76N 2018                           | Macroeconomics                                                           |
| ผู้แต่ง            | Mulay, Apek (2)                         |                                                                          |
| ชื่อเรื่อง         | New Macroeconomics / Apek Mulay.        |                                                                          |
| พิมพ์ลักษณ์        | New York : Business Expert Press, 2018. |                                                                          |
| จำนวนหน้า          | 125 p.                                  | Poet IV                                                                  |
| หัวเรื่อง          | Macroeconomics. (5)                     | Apek Mulay                                                               |
|                    | Wages and labor productivity. (5)       |                                                                          |
|                    | Technology and civilization             | RED BUSINESS EXPERT PRESS                                                |
| รายการเพิ่มผู้แต่ง | Fabre, Cecile. (2)                      |                                                                          |
| URL Object         | E-book                                  |                                                                          |
|                    | Video                                   | 📼 บัตรรายการ                                                             |
|                    | Full Text (Information required)        | 🔳 หน้า MARC                                                              |
|                    | Fulltext Password required              | 🗳 รายการตัวเล่ม                                                          |
|                    |                                         |                                                                          |

## รูปภาพ เมนูหน้า MARC

|        |        |                  |                                     |              |               |                |              |               |          | 👤 สมาชิกเข้าสุ                                                         |
|--------|--------|------------------|-------------------------------------|--------------|---------------|----------------|--------------|---------------|----------|------------------------------------------------------------------------|
| หน้า M | ARC    |                  |                                     |              |               |                |              |               |          | หน้าปก                                                                 |
| Rec    | Status | n                | Bib.Stage                           | Normal       | Create        | all            | Modify       | all           | Location | Economics Collection<br>Philip J. Romeron of Juffrey A. Edwards, Edite |
| Rec    | Туре   | а                | Language                            | eng          | Entry d.      | 2019/01/21     | Update d.    | 2019/02/20    |          | Macroeconomic                                                          |
| Bib.   | Level  | m                | Pub Ctry.                           | us#          | Date1         | 2018           | Date2        | 0             |          | C                                                                      |
|        |        |                  |                                     |              |               | •              |              | -             |          |                                                                        |
| Tag    | Ind    | Cor              | ntent                               |              |               |                |              |               |          | theet w                                                                |
| 001    | ##     | 000              | 0-4955                              |              |               |                |              |               |          | Apek Mulay                                                             |
| 020    | ##     | \a97             | 78194744112                         | 5            |               |                |              |               |          | 18 L                                                                   |
| 082    | ##     | \a33             | 39 \bM76N \a                        | 2018         |               |                |              |               |          | BEP BUSINESS EXPERT PRES                                               |
| 100    | ##     | \aM              | иау, Арек                           |              | - 0           |                |              |               |          |                                                                        |
| 245    | ##     |                  | ew Vork : Bus                       | iness Evo    | cApek Mula    | iy.            |              |               |          | 📼 บัตรรายการ                                                           |
| 300    | ##     | \a12             | 25 p.                               | intess exp   | 51111035, 20  |                |              |               |          |                                                                        |
| 650    | ##     | \aM              | lacroeconom                         | ics.         |               |                |              |               |          |                                                                        |
| 650    | ##     | \aW              | ages and lab                        | or produc    | tivity.       |                |              |               |          | 📲 รายการตัวเลม                                                         |
| 650    | ##     | ∖aTe             | echnology an                        | d civilizati | on            |                |              |               |          | 🗎 + บันทึกรายการ                                                       |
| 700    | ##     | ∖aFa             | abre, Cecile.                       |              |               |                |              |               |          | ส่งหน้านี้ไปยังสมาร์ทโฟน                                               |
| 856    | ##     | •\n              | E-book \uhtt                        | p://portal   | .igpublish.co | om/iglibrary/s | earch/BEPB00 | 00700.main.ht | ml?1     | (DAXEND)                                                               |
| 856    | ##     | <mark>⊜∖n</mark> | Video <mark>\u</mark> %\$l          | JRLBase00    | %/multim/a    | aommain.wmv    | (            |               |          |                                                                        |
| 856    | ##     | •\n              | ı\nFull Text \u%UrlInf%multim/3.pdf |              |               |                |              |               |          |                                                                        |
| 856    | ##     | <mark>⊜∖n</mark> | \nFulltext\u%UrlPwd%21F3Fd01.pdf    |              |               |                |              |               |          |                                                                        |
| 956    | ##     | \2el             | ib\dFulltext\f                      | 0710-093     | 551-BEPB00    | 00700.pdf      |              |               |          | ฐานข้อมูลปัจจุบัน                                                      |
| 998    | ##     | \a\b             | cbps\e2018                          | 0710\mbp     | os\u2018071   | 10             |              |               |          | อีดิบ3                                                                 |

รูปภาพ การแสดงข้อมูลในรูปแบบ MARC Record ในหน้า MARC

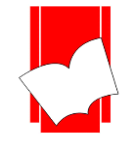

#### การตรวจสอบสถานะของทรัพยากร (Copy Menu)

กรณีที่ผู้ใช้ต้องการทราบเกี่ยวกับรายการตัวเล่มของทรัพยากร ว่าหนังสือชื่อเรื่องนี้มีจำนวนกี่เล่มในห้องสมุด และเล่มใดที่สามารถยืมได้บ้างหรือกำหนดส่งของหนังสือจะนำมาคืนวันที่เท่าไร ซึ่งสามารถตรวจสอบ ข้อมูลดังกล่าวได้จากหน้ารายการตัวเล่มนี้ โดยเลือกที่เมนู รายการตัวเล่ม เพื่อตรวจสอบรายละเอียดของทรัพยากร

| มนาทอก จบดน รายการทบนทท ธวยเหลอ                  |                                                                                                    | EN IH                                                                                                    |
|--------------------------------------------------|----------------------------------------------------------------------------------------------------|----------------------------------------------------------------------------------------------------|
|                                                  |                                                                                                    | 👤 สมาชิกเข้าสู่ระบบ                                                                                                    |
| บัตรรายการ                                       |                                                                                                    | หน้าปก                                                                                                    |
| ISBN<br>เลขเรียกหนังสือ<br>ผู้แต่ง<br>ชื่อเรื่อง | 9781947441125<br>339 M76N 2018<br>Mulay, Apek (2)<br>New Macroeconomics / Apek Mulay.                         | Participation of States and States and State |
| พิมพ์ลักษณ์<br>จำนวนหน้า<br>หัวเรื่อง            | New York : Business Expert Press, 2018.<br>125 p.<br>Macroeconomics. (5)<br>Wages and labor productivity. (5) | Apek Mulay                                                                                                    |
| รายการเพิ่มผู้แต่ง<br>URL Object                 | Fabre, Cecile. (2)<br>E-book                                                                                  | BEP RUSINESS EXPERT PRESS                                                                                                    |
|                                                  | Video<br>Full Text (Information required)                                                                     | 🚍 มัตรราชการ                                                                                                    |
|                                                  | Fulltext Password required                                                                                    | 🗳 รายการด้วเล่ม                                                                                                    |

## รูปภาพ หน้าบัตรรายการ

|               |                                                                                          |                                          |                                                                                                    |                    |             | 👤 สมาชิกเข้าสู่ระบบ                                                                                                    |
|---------------|------------------------------------------------------------------------------------------|------------------------------------------|----------------------------------------------------------------------------------------------------|--------------------|-------------|----------------------------------------------------------------------------------------------------|
| รายการตัวเล่ม |                                                                                          |                                          |                                                                                                    |                    |             | หน้าปก                                                                                                    |
|               | ISBN<br>เลขเรียกหนังสืม<br>ผู้แต่ง<br>ชื่อเรื่อง<br>พิมพลักษณ์<br>จำนวนหน้า<br>หัวเรื่อง | 9781<br>339<br>Mula<br>New<br>125<br>Mac | 947441125<br>M76N 2018<br>yy, Apek<br>Macroeconomics / Apek Mulay<br>York : Business Expert Press, 20<br>p.<br>roeconomics. | <i>.</i> .<br>)18. |             | Termination of the second second seco |
|               | URL Object                                                                               | Read<br>Clip<br>Abst                     | I E-book<br>video (captcha required)<br>ract Open in media window                                                           |                    |             | BEP จนยพรรร ธมศสา สธรร<br>สารบัญ (รหัสผ่าน)                                                                                                    |
|               |                                                                                          | Full (                                   | paper (Information required)<br>ext Password required                                                                       |                    |             | เอกสาร (Information)<br>เอกสารฉบับเด็ม (Captcha)                                                                                                    |
| Item Number   | Call Number                                                                              | Status                                   | Collection                                                                                                    | Item Class         | Location    | MP3                                                                                                    |
| 0000099881    | 339 M76N 2018                                                                            | ดูที่ขั้น                                | กายวิภาคศาสตร์ (Anatomy)                                                                                                    | E-BOOK             | สาขาขอนแก่น | 🎟 บัตรรายการ                                                                                                    |
| 0000099889    | 339 M76N 2018 c.2                                                                        | ดูที่ชั้น                                | กายวิภาคศาสตร์ (Anatomy)                                                                                                    | E-BOOK             | สาขาขอนแก่น | 🔳 หน้า MARC                                                                                                    |

#### รูปภาพ หน้ารายการตัวเล่ม

ภาพนี้แสดงข้อมูลบรรณานุกรมอย่างย่อๆ และยังแสดงรหัสของบาร์ โค้ดของทรัพยากร (Item Number) ของแต่ ละเล่ม, แจ้งสถานที่จัดเก็บของทรัพยากร (Location), แจ้งประเภทของทรัพยากร (Item Class), แจ้งสถานะภาพของ ทรัพยากร (Status), แสดงเลขเรียกหนังสือและจำนวนฉบับ (Call Number), แจ้งรายละเอียดอื่นๆ (Components)

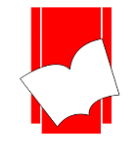

## การสืบค้นจากคำหรือวลี (Keyword Search)

เป็นการสืบค้นข้อมูลโดยระบุคำค้นต่างๆ ที่ต้องการค้น โดยผู้ใช้ไม่จำเป็นต้องทราบชื่อผู้แต่ง หรือ ชื่อเรื่อง โดยระบบจะนำคำที่อยู่ในแต่ละรายการที่มีในระบบขึ้นมาแสดงผล เช่นสืบค้นคำว่า "กฎหมาย" จะได้คำว่า "กฎหมาย" ที่อยู่ ในแต่ละชื่อเรื่องขึ้นมาแสดง

## ขั้นตอนการสืบค้นในหน้าภาษาอังกฤษ

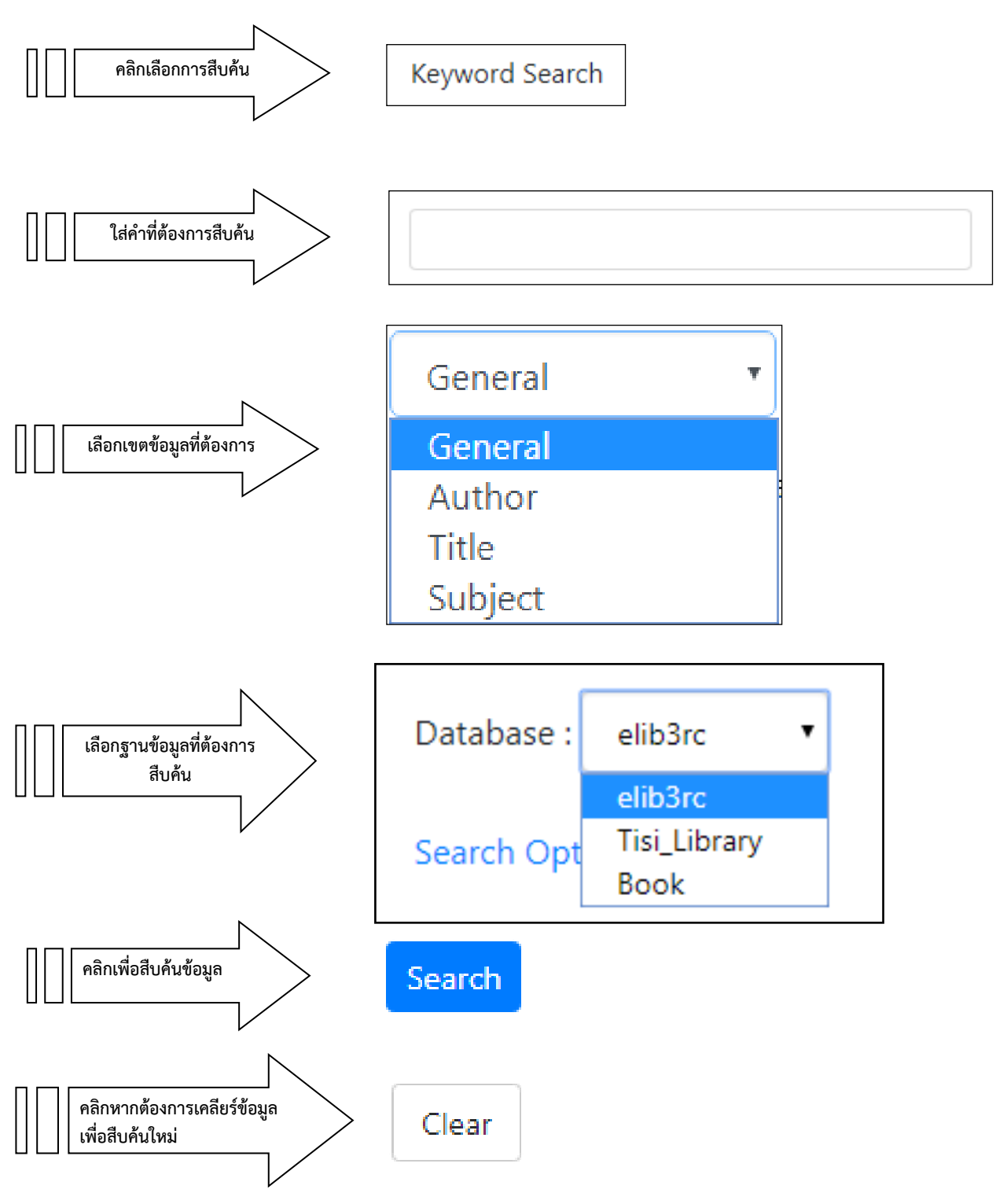

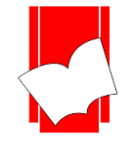

## ขั้นตอนการสืบค้นในหน้าภาษาไทย

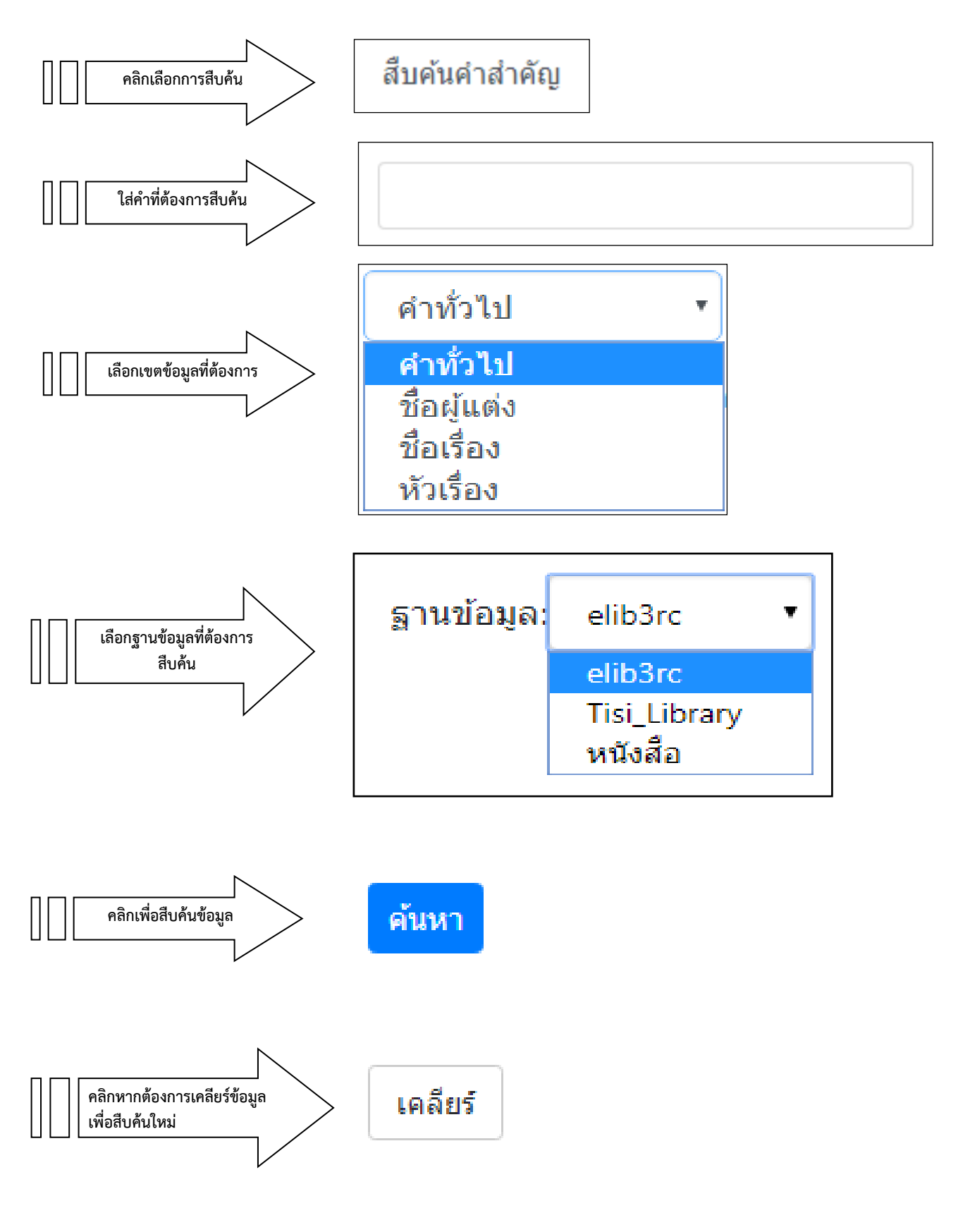

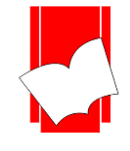

## ผลการสืบค้นจากคำหรือวลี (Keyword Search)

| น้าหลัก        | สืบค้น 🛪 รายกา | ารที่บันทึก ข่ | วยเหลือ    |              |                                         |                           | EN <b>TH</b>               |
|----------------|----------------|----------------|------------|--------------|-----------------------------------------|---------------------------|----------------------------|
|                |                |                |            |              |                                         |                           | 🁤 สมาชิกเข้าสู่ระบบ        |
| รายการที่เช่   | พึ่งสืบค้น     |                |            |              |                                         |                           | ฐานข้อมูลบีจจุบัน          |
| (              | ดำที่สืบ       | ด้น            | ทั่วไป ▼   |              | ดันหา                                   |                           | อีติบ3<br>(Total 4304 Bib) |
| จำนวนครั้งที่ป |                | ารั้งที่ปรากฏ  |            |              | สำนวนธะเมื่อน                           |                           |                            |
| 64 114111      |                | ผู้แต่ง        | ชื่อเรื่อง | หัวเรื่อง    | ทั่วทั้งระเบียน                         | 4 10 3~6 10 10            |                            |
| 1              | ห้องสมุด       | 8              | 12         | 12           | 74                                      | 56                        |                            |
|                |                |                | E          | LIB. © 2019. | กลับสู่ด้านบน<br>Book Promotion & Servi | ce Co.,Ltd. • Staff Login |                            |

แสดงหน้าจอผลการสืบค้นแบบคำหรือวลี

| หน้าหลัก | สืบค้น 🛪 รายก         | ารที่บันทึก ช่วยเหลือ                                                                                                    | EN TH                                           |
|----------|-----------------------|----------------------------------------------------------------------------------------------------|-------------------------------------------------|
|          |                       |                                                                                                    | 👤 สมาชิกเข้าสู่ระบบ                             |
| ผลก      | ารสืบคัน              | ชื่อเรื่อง 1 - 20 of 56                                                                                                    | ฐานข้อมูลบัจฉุบัน<br>อิลิบ3<br>(Total 4304 Bib) |
| สำดับ    | เลขหมู่หนังสือ        | รายการ                                                                                                    |                                                 |
| 1        | 030 x159 2555         | ุ่≽100 ถาม-ตอบ หมวดบุคคลสำคัญ / อำพรรณ วะสิโน, รวบรวมและเรียบเรียง.                                                                                |                                                 |
| 2        | 030 x159 2555         | ุ่≽100 ถาม-ตอบ หมวดบุคคลสำคัญ / อำพรรณ วะสิโน, รวบรวมและเรียบเรียง.                                                                                |                                                 |
| 3        | 332.6 a583            | 101 good ideas : How to improve just about any process                                                                                             |                                                 |
| 4        | 420.71 ธ743ส<br>2559  | ุ่่⇔200 กิจกรรมสอนภาษาอังกฤษ / ฐปทอง กว้างสวาสต์.                                                                                                  |                                                 |
| 5        | วารสาร                | ุ�4REN6-Sci / สถาบันนิดิวิทยาศาสตร์ กระทรวงยุติธรรม                                                                                                |                                                 |
| 6        | 006.68 ก854ฟ<br>2559  | Photoshop CC & CS6 creative retouch ตัดต่อภาพเหนือจินตนาการ / เกียรติพงษ์ นุญจิตร.                                                                 |                                                 |
| 7        | นว ด321               | ุ่¢กรรมพยากรณ์ ตอน เลือกเกิดใหม่ / ดังตถุณ                                                                                                    |                                                 |
| 8        | 670 ณ249ก<br>2559     | ุ่⊜กระบวนการผลิต = Manufacturing processes / ณรงศ์ศักดิ์ ธรรมโชดิ.                                                                                 |                                                 |
| 9        | 658.202 p398n<br>2553 | ุ�การจัดการงานบำรุงรักษา ด้วย Reliability = Reliability based maintenance management / วัฒนา เซียงกูล, เกรียงไกร<br>ดำรงรัตน์ และดลดิษฐ์ เมืองแมน. |                                                 |
| 10       | Z675 \$765n<br>2538   | ุ่∎การดำเนินงานห้องสมุดประชาชน / ผู้แต่ง เรญ เป็ยชื่อ ; บรรณาธิการ ศุภวรรณ ดันวรรณรักษ์                                                            |                                                 |

เมื่อเลือกที่คำค้นจะปรากฏหน้าจอ "รายการชื่อเรื่อง" (Title List) เพื่อให้เลือกเรื่องที่ต้องการ

รูปภาพ ผลการสืบค้นจากรายการชื่อเรื่อง 'ห้องสมุค'

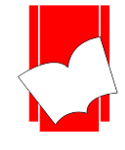

เมื่อเลือกคำค้นทั่วไปจะปรากฎหน้าจอรายการตัวเล่ม (Copy Menu) ของรายการที่ ด้องการ ทั้งนี้จะแสดงกำที่ใช้ค้นเป็นตัวอักษรสีแดงในเขตข้อมูลนั้น ๆ

| <mark>หน้าหลัก</mark> สืบค้น รายการที่บันทึก ช่วยเหลือ |                            |            |            |            | EN <b>TH</b>             |
|--------------------------------------------------------|----------------------------|------------|------------|------------|--------------------------|
|                                                        |                            |            |            |            | 👤 สมาชิกเข้าสู่ระบบ      |
| รายการตัวเล่ม                                          |                            |            |            |            | หน้าปก                   |
| เลขเรียกหนังสือ                                        | B.8.1 ว 326 ด 2550         |            |            |            | ไดโนเฉาร์ของไทย          |
| ผู้แต่ง                                                | วราวุธ สุธีธร              |            |            |            |                          |
| ชื่อเรื่อง                                             | ไดโนเสาร์ของไทย            |            |            |            | State State Mark         |
| พิมพ์ครั้งที่                                          | พิมพ์ครั้งที่ 3 ตุลาคม 255 | 0          |            |            | and the second second    |
| พิมพลักษณ์                                             | กรุงเทพฯ : กรมทรัพยากร     | ธรณี, 2550 |            |            | C BITTO TO THE           |
| จำนวนหน้า                                              | 119 หน้า : ภาพประกอบ       |            |            |            |                          |
| หัวเรื่อง                                              | ไดโนเสาร์                  |            |            |            |                          |
| URL Object                                             | FullText                   |            |            |            |                          |
| สถานทจดเกบ                                             | ●หองสมุด ทธ.               |            |            |            |                          |
| Item Number Call Number Lo                             | cation Item Class          | Status     | Components | Collection | <b>—</b> ~               |
| 0912125566 B.8.1 ว 326 ด 2550 สาขา                     | ขอนแก่น Thai Book          | ดูที่ชั้น  | มี CD      |            | ■ บิตรรายการ             |
|                                                        |                            |            |            |            | 🔳 หน้า MARC              |
|                                                        |                            |            |            |            | 📲 รายการตัวเล่ม          |
|                                                        |                            |            |            |            | 🗎 + บันทึกรายการ         |
|                                                        |                            |            |            |            | ส่งหน้านี้ไปยังสมาร์ทโฟน |
|                                                        |                            |            |            |            |                          |

#### หน้าจอภาษาอังกฤษ

| HOME Search               | Saved List Help                                                                                       |                                                                                                    |                     |                     |            | EN TH                                            |
|---------------------------|----------------------------------------------------------------------------------------------------|----------------------------------------------------------------------------------------------------|---------------------|---------------------|------------|--------------------------------------------------|
|                           |                                                                                                    |                                                                                                    |                     |                     |            | 💄 Member Login                                   |
| Copy Menu                 |                                                                                                    |                                                                                                    |                     |                     |            | Cover                                            |
|                           | Call Number<br>Author<br>Title<br>Edition<br>Imprint<br>Physical<br>Subject<br>URL Object<br>Location | B.8.1 ว 326 ด 2550<br>วราวุธ สุธีธร<br>ไดโนเสาร์ของไทย<br>พิมพ์ครั้งที่ 3 ตุลาคม 255<br>กรุงเทพฯ : กรมทรัพยาก:<br>119 หน้า : ภาพประกอบ<br>ไดโนเสาร์<br>FullText | 50<br>รธรณ์, 2550   |                     |            |                                                  |
| Item Number<br>0912125566 | Call Number Lo<br>B.8.1 ว 326 ด 2550 สาข                                                              | ocation Item Class<br>ขอนแก่น Thai Book                                                                                                    | Status<br>Available | Components<br>มี CD | Collection | Card Screen MARC Screen                          |
|                           |                                                                                                    |                                                                                                    |                     |                     |            | Copy Menu     Save Record     Send to Smartphone |
|                           |                                                                                                    |                                                                                                    |                     |                     |            |                                                  |

#### หน้าจอภาษาไทย

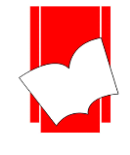

## การสืบค้นจากหลายคำ (Expert Search)

เป็นการสืบค้นจากคำหลายคำ โดยใช้คำเชื่อมหรือบูลีน (Boolean) ต่างๆ คือ and, or, not, adjacent และ with เข้ามาช่วยในการสืบค้น เพื่อจำกัดผลการสืบค้นให้ตรงความต้องการมากที่สุด

| หบ้าหลัก สืบค้น⊤ รายการที่บันทึก ช่วยเหลือ                                                                                                    | EN <b>TH</b>               |
|----------------------------------------------------------------------------------------------------|----------------------------|
|                                                                                                    | 🁤 สมาชิกเข้าสู่ระบบ        |
| สืบต้นแบบใสเรียง สืบต้นจากศาหรือวลี สืบต้นแบบหลายศา                                                                                                    | ฐานข้อมูลบีจจุบัน          |
| ศาทัวไป 🔻                                                                                                    | อีติบ3<br>(Total 4304 Bib) |
| 🖲 และ 🔍 หรือ 🔍 ใม่รวม 🔍 ตามหลังด้วย 🔍 กับ                                                                                                    |                            |
| ศาท้าไป 🔻                                                                                                    |                            |
| <sub>ສິ</sub> ານນ້ວມູລ :                                                                                                    |                            |
| ดับหา เคลียร์                                                                                                    |                            |
| ศาแนะนำ                                                                                                    | 1                          |
| วิธีการสืบค้นจากหลายค่า พิมพ์ศาค้นที่ต่องการในช่องสืบค้น เลือกเขตข้อมูลที่ต้องการ - ศาทั่วไป ชื่อผู้แต่ง ชื่อเรื่อง หรือหัวเรื่อง<br>เลือกศาเข็อมที่จะใช้ในการเชื่อมศาหรือวลี พิมพ์ศาค้นที่สอง เลือกเขตข้อมูลที่ต้องการ เช่น คุณอาจจะมองหาทรัพยากรสารสนเทศที<br>เกี่ยวข้องกับ อาหาร (ศาทั่วไป) ที่แต่งโดย สุชาดา (ชื่อผู้แต่ง) เป็นต่น |                            |
| <b>21096</b> ผู้เข้าชม                                                                                                    | -                          |
| กสับอู้ด้านบน                                                                                                    |                            |
| ELIB. © 2019. Book Promotion & Service Co.,Ltd Staff Login                                                                                                    |                            |

รูปภาพ หน้าจอการสืบค้นจากหลายคำ (Expert Search)

คำจำกัดการสืบค้น / ตรรกบูลีนที่ใช้ในการสืบค้นมี 5 คำซึ่งแต่ละคำจะมีวิธีการใช้ที่แตกต่างกันและผลการสืบค้น

# ที่ได้ก็แตกต่างกัน ดังนี้

| And      | เมื่อเชื่อมด้วย and ระบบจะทำการก้นหาระเบียนที่ <u>กำหรือข้อความทั้งสองปรากฏอยู่ด้วยกัน</u> ซึ่งอาจจะปรากฏ<br>อยู่ต่างเขตข้อมูลหรือในเขตข้อมูลเดียวกันกี่ได้              |
|----------|----------------------------------------------------------------------------------------------------|
| Or       | เมื่อเชื่อมด้วย or ระบบจะทำการก้นหาระเบียนที่ <u>กำใดกำหนึ่งหรือข้อกวามใดข้อกวามหนึ่งที่ปรากฏอยู่</u><br>ซึ่งอาจจะปรากฏอยู่ต่างเขตข้อมูลหรือในเขตข้อมูลเดียวกันก็ได้     |
| Not      | เมื่อเชื่อมด้วย not ระบบจะทำการค้นหาระเบียนที่กำหรือ <u>ข้อความแรกปรากฎอยู่โดยที่ระเบียนนั้นจะต้อง</u><br><u>ไม่มีกำหรือข้อความที่สองปรากฎอยู่ภายในเขตข้อมูลเดียวกัน</u> |
| Adjacent | เมื่อเชื่อมด้วย adjacent ระบบจะทำการค้นหาระเบียนที่ <u>คำหรือข้อความทั้งสองปรากฎอยู่ติดกันซึ่งคำ</u><br><u>หรือข้อความนั้นจะต้องปรากฎอยู่ในเขตข้อมูลเดียวกัน</u>         |
| With     | เมื่อเชื่อมด้วย with ระบบจะทำการก้นหาระเบียนที่ <u>กำหรือข้อกวามทั้งสองปรากฏอยู่ในเขตข้อมูล</u><br><u>เดียวกันซึ่งกำหรือข้อกวามนั้นไม่จำเป็นจะต้องติดกัน</u>             |

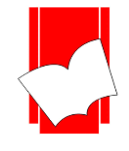

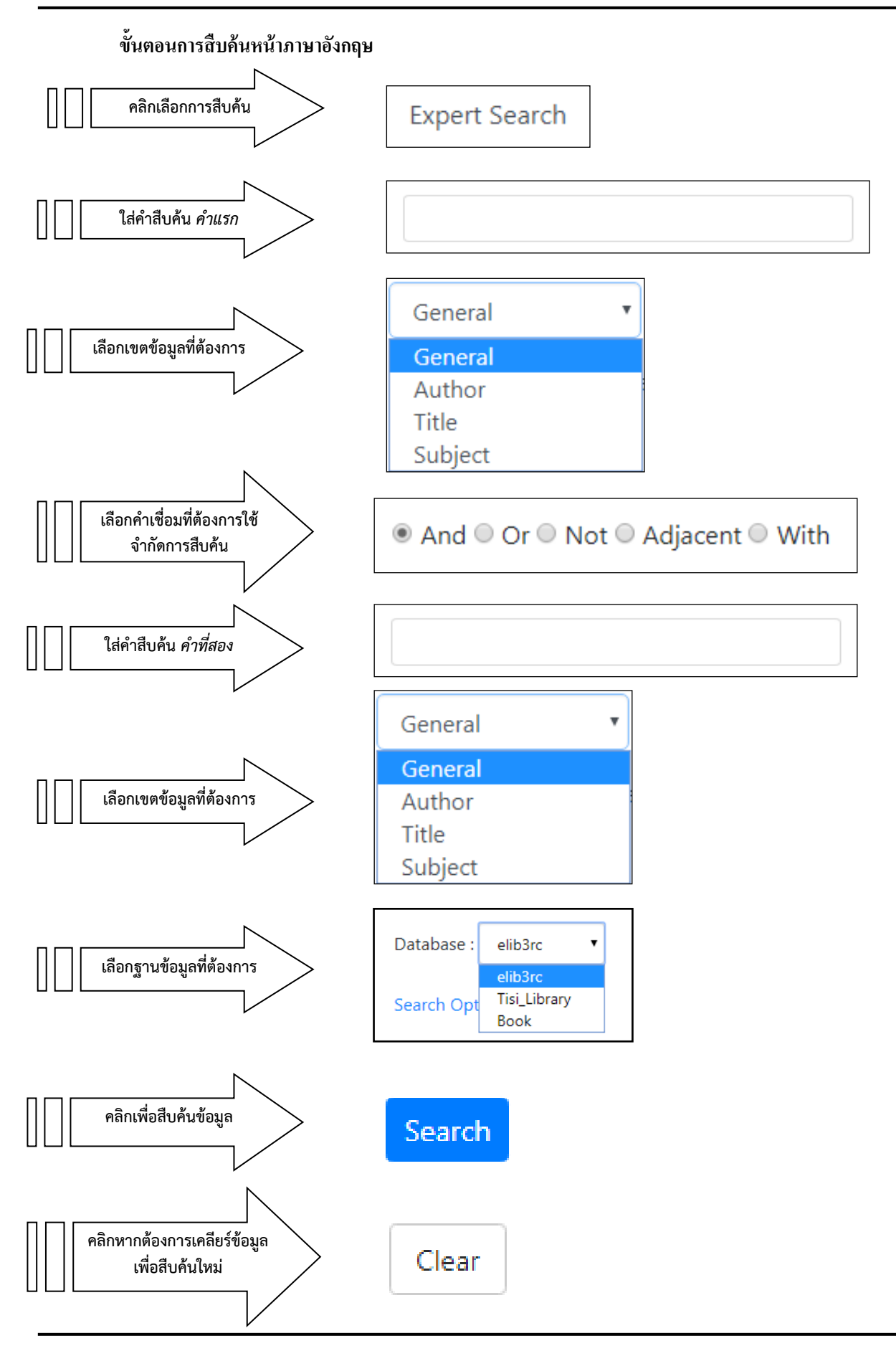

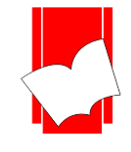

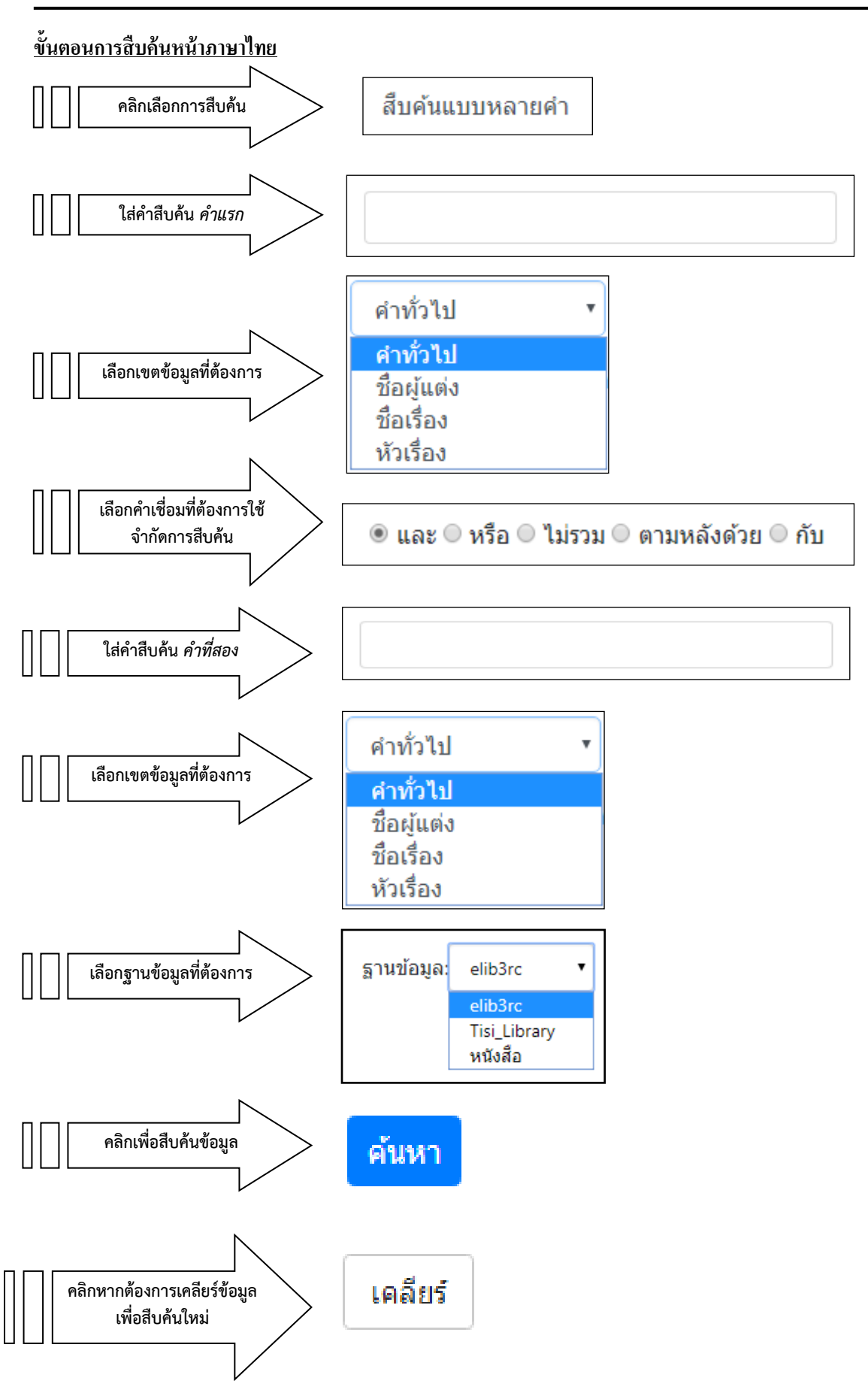

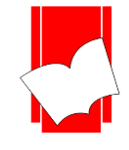

## การแสดงผลการสืบค้นข้อมูลจากคำจำกัดการสืบค้น / ตรรกบูลีน

| ลำดับ | đa đa ža               | จำนวนค  | ารั้งที่ปรากฏ |           |                 | จำนวนระเบียน 441 19 8 |
|-------|------------------------|---------|---------------|-----------|-----------------|-----------------------|
|       | ាតាតេះព្រ<br>          | ผู้แต่ง | ชื่อเรื่อง    | หัวเรื่อง | ทั่วทั้งระเบียน |                       |
| 1     | 🖕 กฎหมาย               | 81      | 241           | 462       | 923             | 441                   |
| 2     | ทรัพย์สิน              | 0       | 13            | 13        | 29              | 19                    |
| 3     | ุ่¢กฎหมาย \$ ทรัพย์สิน |         |               | -         |                 | 8                     |

# ผลการสืบค้นจากคำเชื่อม And (และ)

| ลำดับ | đa đa đa :            | จำนวนค  | เร้งที่ปรากฏ | ร้างเวงเระเชื่อเง |                 |                |
|-------|-----------------------|---------|--------------|-------------------|-----------------|----------------|
|       | ម នោមរបូ              | ผู้แต่ง | ชื่อเรื่อง   | หัวเรื่อง         | ทั่วทั้งระเบียน | ่ ∍.เนวนวะเบยน |
| 1     | ุ ♦ กฎหมาย            | 81      | 241          | 462               | 923             | 441            |
| 2     | 🖕 ทรัพย์สิน           | 0       | 13           | 13                | 29              | 19             |
| 3     | ุ่¢กฎหมาย + ทรัพย์สิน |         |              | -                 |                 | 452            |

# ผลการสืบค้นจากคำเชื่อม Or (หรือ)

| ลำดับ | ส่วส่วตัวเ            | จำนวนค  | จำนวนครั้งที่ปรากฏ |           |                 |                                                                        |  |
|-------|-----------------------|---------|--------------------|-----------|-----------------|------------------------------------------------------------------------|--|
|       | ា តេ មេះប្            | ผู้แต่ง | ชื่อเรื่อง         | หัวเรื่อง | ทั่วทั้งระเบียน | <ul> <li>จำนวนระเบียน</li> <li>441</li> <li>19</li> <li>432</li> </ul> |  |
| 1     | 🖕 กฎหมาย              | 81      | 241                | 462       | 923             | 441                                                                    |  |
| 2     | 🖕 ทรัพย์สิน           | 0       | 13                 | 13        | 29              | 19                                                                     |  |
| 3     | ุ่¢กฎหมาย - ทรัพย์สิน |         |                    | -         |                 | 433                                                                    |  |

# ผลการสืบค้นจากคำเชื่อม Not (ไม่รวม)

| ลำดับ | đa đa đa              | จำนวนค  | ารั้งที่ปรากฏ | đ         |                 |             |
|-------|-----------------------|---------|---------------|-----------|-----------------|-------------|
|       | កាតាកម្ម              | ผู้แต่ง | ชื่อเรื่อง    | หัวเรื่อง | ทั่วทั้งระเบียน | จานวนระเบยน |
| 1     | 🖕 กฎหมาย              | 81      | 241           | 462       | 923             | 441         |
| 2     | 🖕 ทรัพย์สิน           | 0       | 13            | 13        | 29              | 19          |
| 3     | ุ่¢กฎหมาย ^ ทรัพย์สิน |         |               | -         |                 | 2           |

# ผลการสืบค้นจากคำเชื่อม Adjacent (ตามหลังด้วย)

| ลำดับ | ດຳຕຳດ້ວງ              | จำนวนศ  | เร้งที่ปรากฏ | สำนวนธะเพรียม |                 |               |
|-------|-----------------------|---------|--------------|---------------|-----------------|---------------|
|       | ម តេ ទោះប្            | ผู้แต่ง | ชื่อเรื่อง   | หัวเรื่อง     | ทั่วทั้งระเบียน | – า เนเวะเบยน |
| 1     | 🖕 กฎหมาย              | 81      | 241          | 462           | 923             | 441           |
| 2     | 🖕 ทรัพย์สิน           | 0       | 13           | 13            | 29              | 19            |
| 3     | ุ่¢กฎหมาย ∼ ทรัพย์สิน |         |              | -             |                 | 5             |

ผลการสืบค้นจากคำเชื่อม With (กับ)

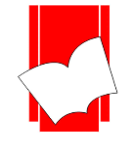

## เมื่อคลิกรายการที่สืบค้นจะปรากฎหน้าจอ รายชื่อหนังสือ (Title List)

|       |                              | (Total 4304 Bib)                                                                                                    |                          |
|-------|------------------------------|----------------------------------------------------------------------------------------------------|--------------------------|
| สำดับ | เลขหมู่<br>หนังสือ           | รายการ                                                                                                    |                          |
|       | KPT1401<br>ส265ก 2538        |                                                                                                    | เลือกหนังสือชื่อเรื่องที |
| 2     | KPT1401<br>ว454ก 2544        | ุ∲กฎหมายศาลทรัพย์สินทางบัญญาและการคำระหว่างประเทศ : ด้วบทพร้อมข้อสังเกตเรียงมาตราและคำวินิจฉัยของระ<br>.ฎีกา = ILaw on intellectual property and internationaltrade court / cวัส ดิงสมิตร                | ต้องการ                  |
| 3     | JQ1746<br>ส213ก 2544         | ุ่∧การเสริมสร้างประสิทธิภาพของการยื่นบัญชีแสดงรายการทรัพย์สินและหนี้สิน และการตรวจสอบทรัพย์สินเจ้าหน้าที่ของรัฐ<br>Enhancing the efficiency of assets and liabilities statement examination and assessm  |                          |
| 4     | KPT3195<br>ป467ค 2543        | ♦ศำวินิจฉัยของศาลรัฐธรรมนูญ และคำวินิจฉัยส่วนดน ของ นายปรีชา เฉลิมวณิชย์ ดุลาการศาลรัฐธรรมนูญ ที่ 31/2543 ลงวันที่ 10<br>สิงหาคม 2543 เรื่องประธานกรรมการป้องกันและปราบปรามการทุจริตแห่งขาดิ ขอให้ศาลรัฐ |                          |
| 5     | KPT3770<br>w371 2542         | ุ่⇔พระราชบัญญัติโบราณสถาน โบราณวัตถุ ศิลปวัตถุ และ พิพิธภัณฑ์สถานแห่งชาติ พ.ศ. 2504 พร้อมด้วยกฎกระทรวงและระเบียบ<br>ที่ออกตามความในพระราชบัญญัตินี้                                                      |                          |
| 5     | HF1703 ม437<br>2548          | ุ่⇔มาตรการทางกฎหมายเกี่ยวกับการเจรจาเขคการค้าเสรี / จัดทำโดย คณะกรรมการสภาวิจัยแห่งชาติ สาขานิติศาสตร์ และ<br>สำนักงานคณะกรรมการการวิจัยแห่งชาติ ร่วมกับกระทรวงยุติธรรม                                  |                          |
| 7     | K1401 ช882ล<br>2548          | ุ่¢ลักษณะของกฎหมายทรัพย์สินทางบัญญา : พื้นฐานความรู้ทั่วไป ดิขสิทธิ์ สิทธิบัตร เครื่องหมายการค้า สิ่งบ่งขี้ทางภูมิศาสตร์<br>ความลับทางการค้า เขมิคอนดักเตอร์ขีป พันธ์พืชใหม่ / ไชยยศ เหมะรัชตะ.          |                          |
| 3     | อ KPT48<br>พ344ส 2544<br>ล.4 | ุ่¢สาราบุกรมรัฐธรรมบูญแห่งราชอาณาจักรไทย (พ.ศ. 2540) หมวดการตรวจสอบ เรื่อง 4 การแสดงบัญบีรายการทรัพย์สินและหนี้<br>สิน / นันทวัฒน์ บรมานันท์, เรียบเรียง                                                 |                          |
|       |                              | < >                                                                                                    |                          |
|       |                              | กลับสู่ด้านบน                                                                                                    |                          |

รูปภาพ รายชื่อหนังสือหลังใช้การสืบค้นคำว่า กฎหมาย และ ทรัพย์สิน

| บัตรรายการ            |                                                                      | หน้าปก                                                                                                    |
|-----------------------|----------------------------------------------------------------------|----------------------------------------------------------------------------------------------------|
| ISBN                  | 9742821658                                                           | <ol> <li>ปฏะเมายทรัพย์สินทางปัญญา</li> </ol>                                                                                                    |
| เลขเรียกหนังสือ       | KPT1401 ส265ก 2538                                                   |                                                                                                    |
| ผู้แต่ง               | สมพร พรหมหิตาธร (10)                                                 | CUDUUS                                                                                                    |
| ชื่อเรื่อง            | <mark>กฎหมายทรัพย์สิน</mark> ทางบัญญา : สิทธิบัตร / สมพร พรหมหิดาธร. | date street date                                                                                                    |
| พิมพ์ครั้งที่         | พิมพ์ครั้งที่ 2                                                      | and the second second sec |
| พิมพ์ลักษณ์           | กรุงเทพฯ : วิญญูชน, 2538.                                            |                                                                                                    |
| จำนวนหน้า             | 107 หน้า.                                                            |                                                                                                    |
| หัวเรื่อง             | <mark>กฎหมาย</mark> สิทธิบัตรไทย.                                    |                                                                                                    |
| รายการเพิ่มชื่อเรื่อง | สิทธิบัตร.                                                           |                                                                                                    |
| URL Object            | หน้าปกและสารบัญ                                                      |                                                                                                    |
|                       |                                                                      | 📼 บัตรรายการ                                                                                                    |
|                       |                                                                      | 🔳 หน้า MARC                                                                                                    |
|                       |                                                                      | 🗳 รายการดัวเล่ม                                                                                                    |
|                       |                                                                      | 🗎 + บันทึกรายการ                                                                                                    |

# รูปภาพ หน้าบัตรรายการหลังเลือกชื่อเรื่องที่ต้องการ

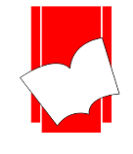

#### การบันทึกรายการ (Save Record)

เป็นเมนูสำหรับช่วยเหลือผู้ที่เข้ามาสืบค้นแล้วต้องการบันทึกรายการในรูปแบบ บรรณานุกรม, รายการ MARC เพื่อนำไปเป็นข้อมูลอ้างอิง หรือการลงรายการบรรณานุกรมสำหรับบรรณารักษ์ รูปแบบการดาวน์โหลดนั้นมีดังนี้

1. สืบค้นรายการบรรณานุกรมหนังสือเรื่องใดเรื่องหนึ่ง แล้วเลือกที่ปุ่ม บันทึกรายการ (Save Record) เพื่อบันทึก

#### ข้อมูลรายการบรรณานุกรม

| บัดรรายการ            |                                                                      | หบ้าปก                                                                                                    |
|-----------------------|----------------------------------------------------------------------|----------------------------------------------------------------------------------------------------|
| ISBN                  | 9742821658                                                           | <ol> <li>บัฐหมายทรัพย์สินทางปัญญา</li> </ol>                                                                                                    |
| เลขเรียกหนังสือ       | KPT1401 ส265ก 2538                                                   |                                                                                                    |
| ญั้แต่ง               | สมพร พรหมหิดาธร (10)                                                 | CUDUUS                                                                                                    |
| ชื่อเรื่อง            | <mark>กฎหมายทรัพย์สิน</mark> ทางปัญญา : สิทธิบัตร / สมพร พรหมหิดาธร. | de la contractione de la contractione de la contrac |
| พิมพ์ครั้งที่         | พิมพ์ครั้งที่ 2                                                      | A STATE                                                                                                    |
| พิมพ์ลักษณ์           | กรุงเทพฯ : วิญญูชน, 2538.                                            |                                                                                                    |
| จำนวนหน้า             | 107 หน้า.                                                            |                                                                                                    |
| หัวเรื่อง             | <mark>กฎหมาย</mark> สิทธิบัตรไทย.                                    |                                                                                                    |
| รายการเพิ่มชื่อเรื่อง | สิทธิบัตร.                                                           |                                                                                                    |
| URL Object            | หน้าปกและสารบัญ                                                      |                                                                                                    |
|                       |                                                                      | 🗖 บัตรรายการ                                                                                                    |
|                       |                                                                      | 🔳 หน้า MARC                                                                                                    |
|                       |                                                                      | 🗳 รายการดัวเล่ม                                                                                                    |
|                       |                                                                      | 🗎 + บันทึกรายการ                                                                                                    |

#### รูปภาพ หน้าบัตรรายการ

- 2. รูปแบบการคาวน์โหลคมี 3 รูปแบบ
  - ISO2709
  - EndNote
  - MARC TEXT (Marc Edit)

้สามารถเลือกรายการเพื่อดาวน์โหลด หรือกลิกกลับไปยังเลขบรรณานุกรมเพื่ออ่านรายการบรรณานุกรม ดังรูป

| НО№ | IE Search <del>-</del> | Saved List         |                                                                                                    | EN TH          |
|-----|------------------------|--------------------|----------------------------------------------------------------------------------------------------|----------------|
|     |                        |                    |                                                                                                    | L Member Login |
| •   | Bibld                  | Call Number        | Title                                                                                                    |                |
|     | 3017                   | KPT1401 ส265ก 2538 | กฎหมายทรัพย์สินทางบัญญา : สิทธิบัตร / สมพร พรหมหิตาธร.                                                                                 |                |
|     |                        | Remove from Save L | ist or Download in selected format ISO2709   ISO2709  Back to top Back to top Back to top Back Promotion & Service Co.,Ltd Staff Login |                |

#### รูปภาพ หน้าบันทึกรายการ (Save Record)

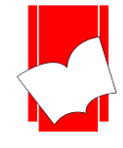

3. เมื่อกคคาวน์โหลดระบบจะให้ทำการบันทึกรายการ เมื่อบันทึกรายการนั้นเรียบร้อยแล้วสามารถนำนำไปเปิด

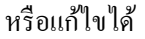

| Save As                                                                                                    |                     |           |                      | X        |
|----------------------------------------------------------------------------------------------------|---------------------|-----------|----------------------|----------|
| ← → • ↑ ႃ                                                                                                    | This PC > Downloads | >         | ✓ O Search Downloads | م ،      |
| Organize 🔻 Ne                                                                                                    | ew folder           |           |                      | ⊾ - ?    |
| <ul> <li>This PC</li> <li>Desktop</li> <li>Documents</li> <li>Downloads</li> <li>Music</li> <li>Pictures</li> <li>Videos</li> <li>Local Disk (C:</li> <li>Tang (D:)</li> <li>d\$ (\\203.144.</li> </ul> | Compressed          | Documents | Music                | Programs |
| File name:                                                                                                    | download            |           |                      | ~        |
| Save as type:                                                                                                    | MARC Files          |           |                      | ~        |
| ∧ Hide Folders                                                                                                    |                     | <i>t</i>  | Save                 | Cancel   |

#### รูปภาพ คาวน์โหลครายการบรรณานุกรม

| <i>1</i>                                                                                     |                                                                                                    |                                                                                                    | download.mrc - No                                                                                                    | otepad                                                                                                    |                                                                                             | ×      |
|----------------------------------------------------------------------------------------------|----------------------------------------------------------------------------------------------------|----------------------------------------------------------------------------------------------------|----------------------------------------------------------------------------------------------------|----------------------------------------------------------------------------------------------------|---------------------------------------------------------------------------------------------|--------|
| File Edit                                                                                    | Format View                                                                                                    | Help                                                                                                    |                                                                                                    |                                                                                                    |                                                                                             |        |
| 00684nar<br>4500001<br>00020002<br>03869980<br>(ELIB.v30<br>ปัญญา : b<br>กฎหมายส์<br>group## | m 2200229 ส<br>001000000340<br>20926000340<br>00370040599<br>ConsCourt)00<br>วสิทธิบัตร / ca<br>ใทธิบัตร zไทย<br>ลหนังสือภาษา | a<br>80041000100200<br>02293000014002<br>90012004420000<br>000-3017##aKPT<br>รมพร พรหมหิตาธร<br>1.0#ลสิทธิบัตร.##<br>ไทย##abcbate2 | 0150005103500320006<br>6365000270027774000<br>-3017061007 2538<br>1401 bส265ก d25380 <i>‡</i><br>.##ลพิมพ์ครั้งที่ 2##aก<br>ทหน้าปกและสารบัญ u%<br>0061007mallu20190221 | 56050002800098100002000126<br>11500304856005400319930001<br>##a974282:<br>#aสมพร พรหมหิตาธร10aกฎหมา<br>รุงเทพฯ : bวิญญชน, c2538.##a<br>\$URLBase00%/multim/000190<br>.##b0001903 | 52450063001462<br>.3003739500019<br>.658##a<br>ยทรัพย์สินทาง<br>5107 หน้า.#4a<br>3.pdf##ano | 25     |
|                                                                                              |                                                                                                    |                                                                                                    |                                                                                                    |                                                                                                    |                                                                                             | $\lor$ |

#### รูปภาพ รายการที่ดาวน์โหลดออกมาในรูปแบบ MARC

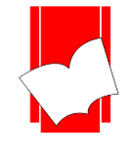

#### รหัส คิวอาร์โค้ด (QR Code: Quick Response Code)

รหัสคิวอาร์โล้ค (QR Code: Quick Response Code) เป็นโค้คที่มีการตอบสนองอย่างรวคเร็ว สามารถแปลงข้อมูล รายการบรรณานุกรมที่ถูกบันทึกในงานการลงรายการ(Cataloging Module) เป็นโค้คอย่างอัตโนมัติ ซึ่งคิวอาร์โค้คนั้นช่วย อำนวยความสะควกแก่ผู้ใช้งานการสืบค้นมากยิ่งขึ้น ผู้ใช้สามารถสแกนคิวอาร์โค้คผ่านอุปกรณ์มือถือ หรืออุปกรณ์ที่รองรับ เป็นการใช้อุปกรณ์ในการจดจำข้อมูลแทนการจดบันทึกข้อมูลลงกระดาษ ช่วยประหยัดทรัพยากรและเวลาให้กับผู้ใช้งาน

## โดยขั้นตอนการสแกนคิวอาร์โค้ดมีขั้นตอนดังนี้

- 1. เปิดแอพพิเกชั่นที่สามารถสแกนคิวอาร์ โค้ดได้เช่น Camera , QR Code Reader เป็นต้น
- กดลิงค์ที่เชื่อมโยงไปยังเว็บบราวเซอร์ของอุปกรณ์ เพื่อเข้าสู่หน้ารายการบรรณานุกรม
- สามารถสืบค้นรายการอื่นๆ ได้อย่างต่อเนื่อง

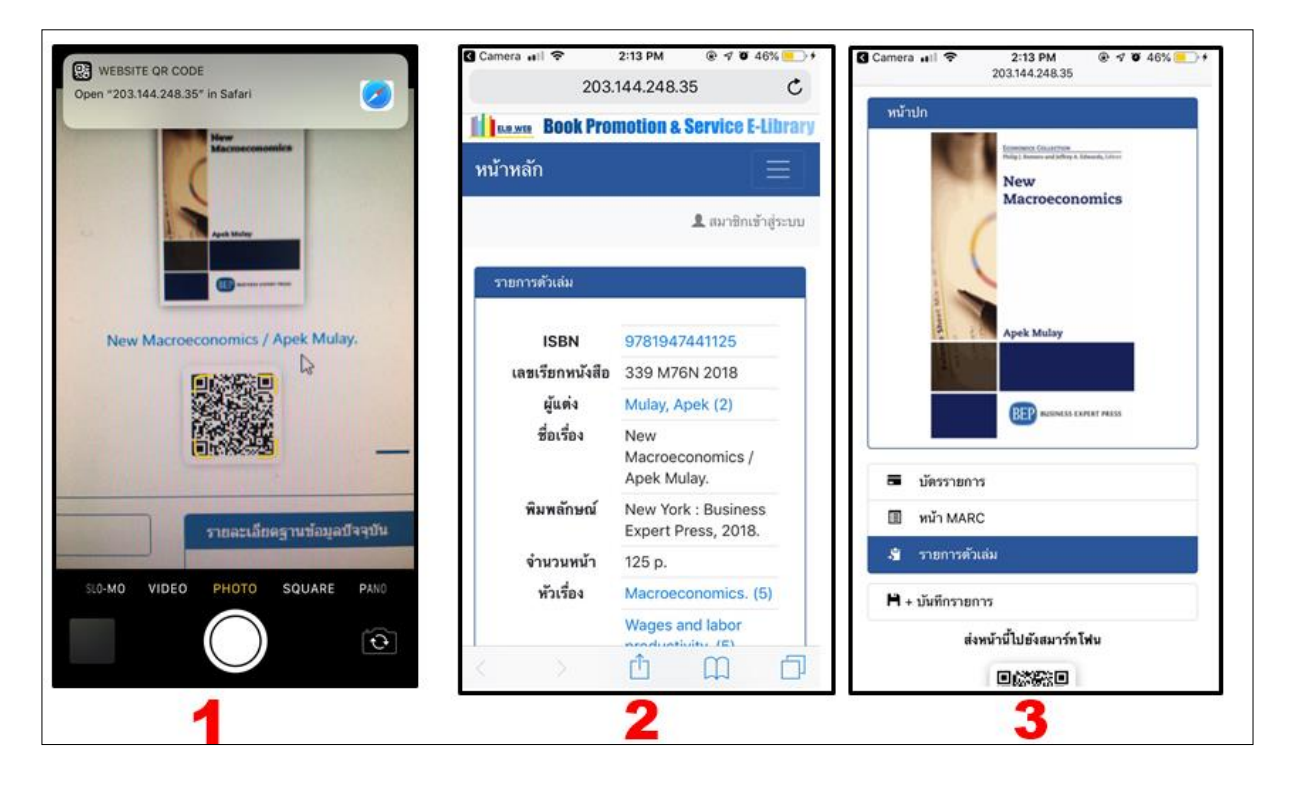

รูปภาพ ขั้นตอนการสแกนคิวอาร์โค้ค ลิงค์เข้าบรรณานุกรม

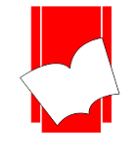

#### ระบบช่วยเหลือ ELIB Web

เป็นเมนูสำหรับช่วยเหลือผู้ใช้ในการสืบค้นสารสนเทศ มีคำอธิบายวิธีการใช้เมนูต่างๆ ไว้โดยละเอียค เมื่อผู้ใช้ คลิกที่เมนู Help ในภาษาอังกฤษ หรือ ช่วยเหลือ ในภาษาไทย หากใช้งานอยู่ที่หน้าใดๆ และเป็นหน้าจอภาษาใค ก็จะมี คำอธิบาย สำหรับหน้านั้นๆ ในภาษานั้นเช่นกันให้ทันที เช่น เมื่อผู้ใช้อยู่ที่หน้า สืบค้นจากคำหรือวลี (Keyword Search) โดยเป็นเมนูภาษาไทย แล้วคลิกที่ HELP จะปรากฏหน้าจอนั้นเป็นภาษาไทย

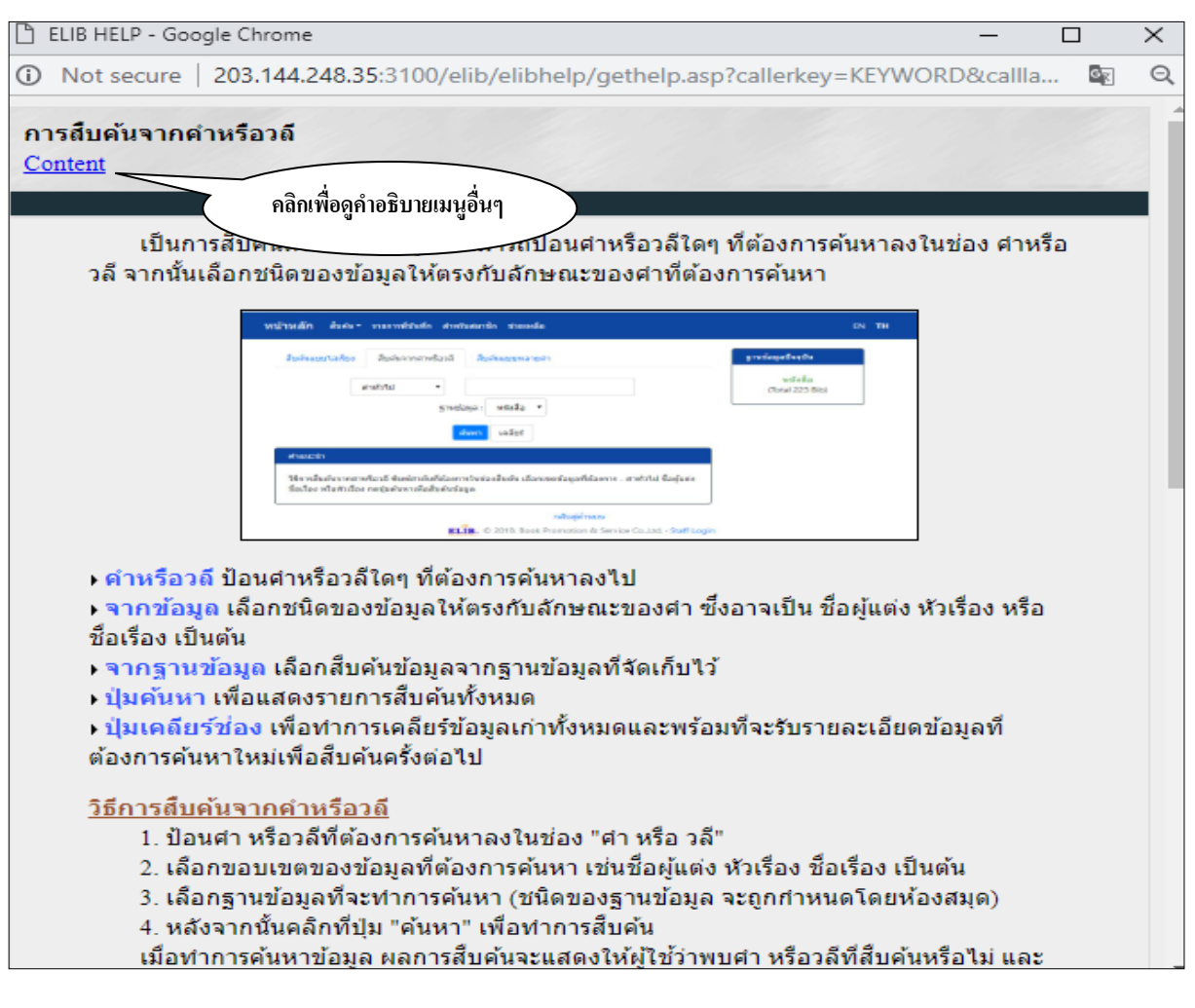

รูปภาพ หน้าจอ ช่วยเหลือ สืบค้นด้วยคำหรือวลี เป็นเมนูภาษาไทย

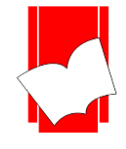

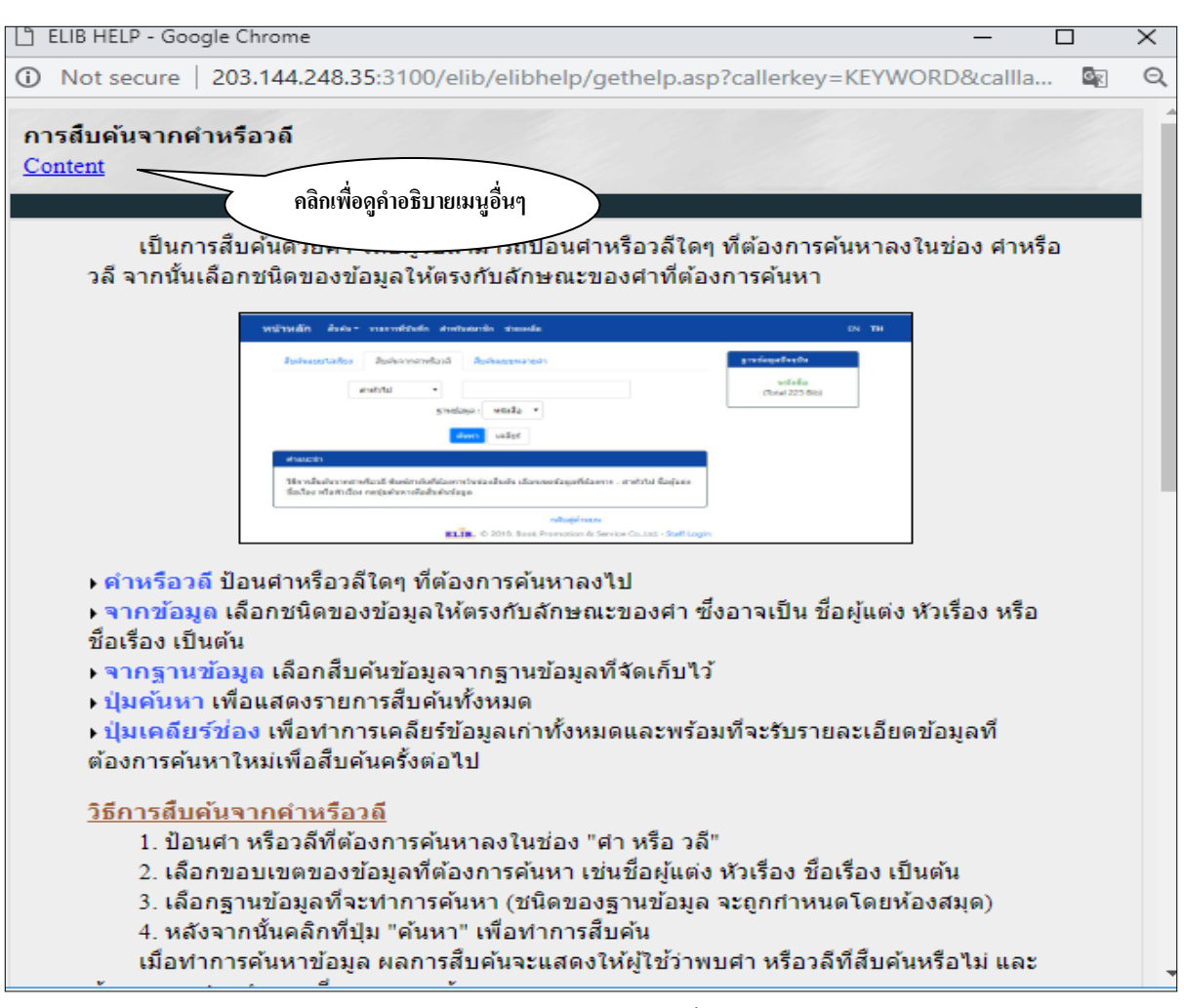

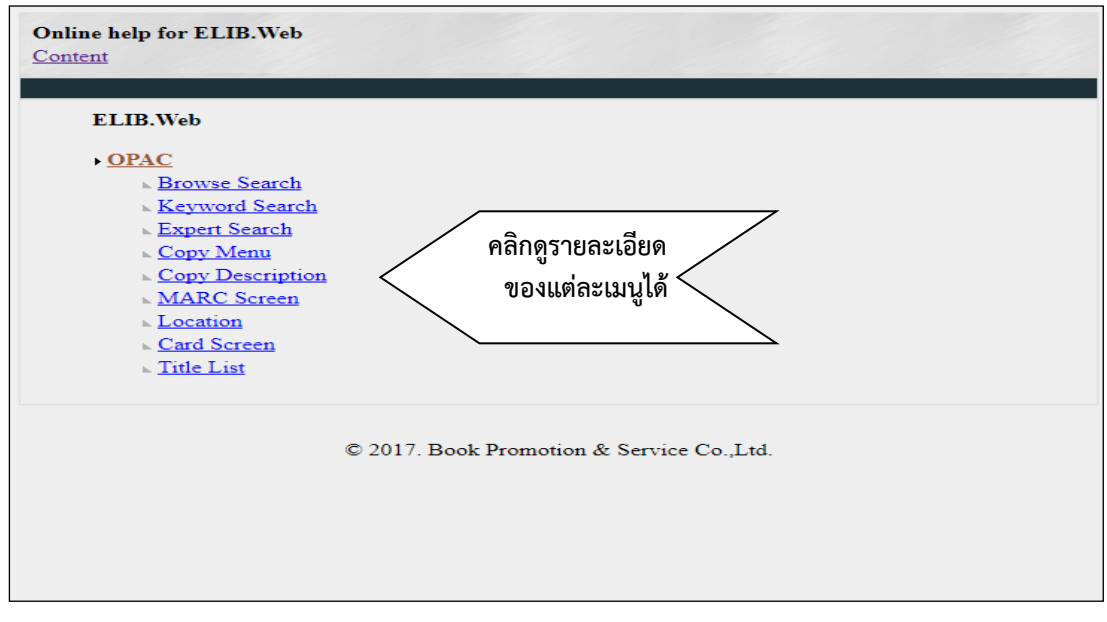

#### รูปภาพ หน้าจอ HELP Keyword Search เป็นเมนูภาษาอังกฤษ

# รูปภาพ หน้าจอ Content ทั้งหมดในภาษาอังกฤษ

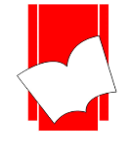

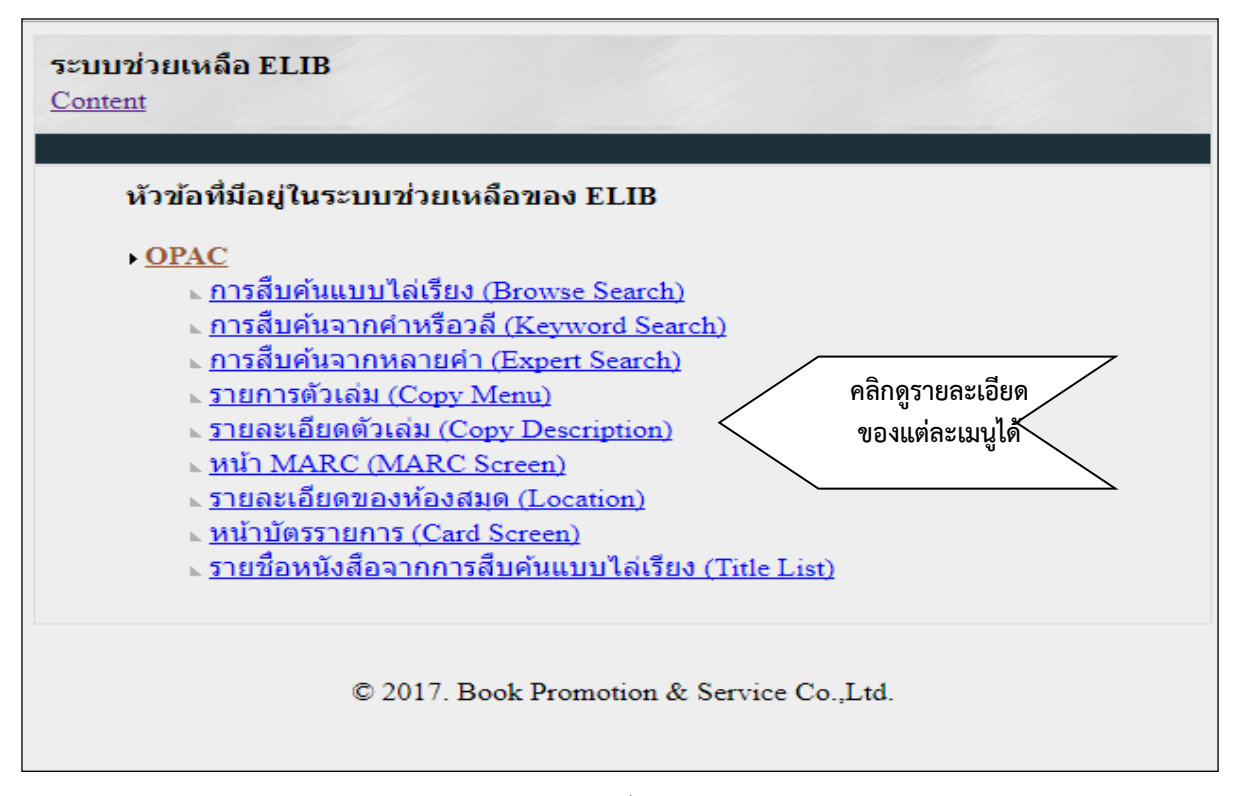

รูปภาพ หน้าจอ Content ทั้งหมดในภาษาไทย